# **BAB III**

## PEMBAHASAN

#### 3.1. Tinjauan Perusahaan

Berkembangnya teknologi dibidang telekomunikasi dan informasi membuat berbagai aktivitas menjadi lebih mudah. Dengan perkembangan tersebut perusahaan jasa telekomunikasi belomba-lomba untuk menyediakan layanan komunikasi yang berkualitas. Saat ini infrastruktur komunikasi sangat berpengaruh disegala dibidang baik dari segi ekonomi, segi informasi dan segi pemerintahan.

Salah satu perusahaan dibidang jasa telekomunikasi adalah PT. Indosat Ooredoo Pontianak. PT. Indosat Ooredoo menyedia layanan komunikasi dan layanan *internet* yang berkualitas untuk mempermudah komunikasi antar pengguna jaringan.

#### 3.1.1. Sejarah Perusahaan

Indosat Ooredoo (lengkapnya PT. Indosat Ooredoo Tbk sebelumnya bernama Indosat) adalah salah satu perusahaan penyedia jasa telekomunikasi dan jaringan telekomunikasi di Indonesia. Perusahaan ini menawarkan saluran komunikasi untuk pengguna telepon genggam dengan pilihan pra bayar maupun pasca bayar dengan merek jual Matrix Ooredoo, Mentari Ooredoo dan IM3 Ooredo, jasa lainnya yang disediakan adalah saluran komunikasi via suara untuk telepon tetap (*fixed*) termasuk sambungan langsung internasional IDD (*International Direct Dialing*). Indosat Ooredoo juga menyediakan layanan *multimedia*, *internet* dan komunikasi data (MIDI= Multimedia, Internet & Data Communication Services).

Indosat didirikan pada tahun 1967 sebagai sebuah perusahaan penanaman modal asing pertama di Indonesia yang menyediakan layanan telekomunikasi internasional melalui satelit intenasional. Seiringnya waktu Indosat berkembang menjadi perusahaan telekomunikasi internasioanl pertama yang dibeli dan dimiliki 100% oleh Pemerintah Indonesia. Pada tahun 1994 Indosat menjadi perusahaan publik yang terdaftar di Bursa Efek Indonesia dan New York Stock Exchange, Pemerintah Indonesia 65% dan publik 35%.

Pada tahun 2011 Indosat Ooredoo menguasai 21% pangsa pasar. Pada tahun 2013, Indosat Ooredoo memiliki 58,5 juta pelanggan untuk telefon genggam. Pada tahun 2015 Indosat Ooredoo mengalami kenaikan jumlah pelanggan sebesar 68,5 juta pelanggan dengan presentasi naik 24,7%, dibandingkan periode tahun 2014 sebesar 54,9 juta pengguna.

Pada Februari 2013 perusahaan telekomunikasi Qatar yang sebelumnya bernama Qtel dan menguasai 65 persen saham Indosat berubah nama menjadi Ooredoo dan berencana mengganti seluruh perusahaan miliknya atau di bawah kendalinya yang berada di Timur Tengah, Afrika dan Asia Tenggara dengan nama Ooredoo pada tahun 2013 atau 2014. Dua tahun kemudian, pada 19 November 2015 Indosat akhirnya mengubah identitas dan logonya dengan nama Indosat Ooredoo.

#### 3.1.2. Struktur Organisasi dan Fungsi

Untuk mengolah perusahaan dengan baik dan optimal, terutama terhadap sumber daya manusia, perusahaan menerapkan manajemen yang dituangkan dalam bentuk struktur organisasi merupakan sarana yang sangat penting untuk menjalankan fungsinya.

Adapun struktur organisasi ini sendiri dapat dikatakan sebagai suatu kerangka yang mewujudkan suatu pola tetapi dari hubungan antara kedudukan dan peranan dalam suatu kerjasama. Adapun bentuk struktur organisasi yang ada pada PT. Indosat Ooredoo Pontianak adalah sebagai berikut:

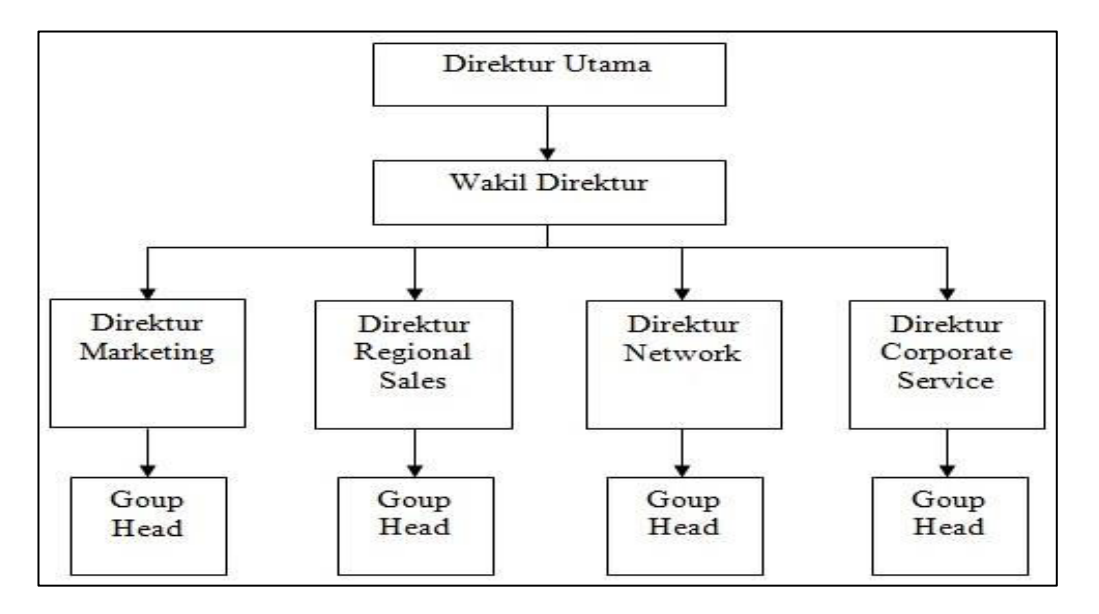

Sumber : Hasil Penelitian (2017)

## Gambar III.1 Struktur Organisasi

Adapun fungsi-fungsi dari setiap bagian yang ada distruktur organisasi antara sebagai berikut:

- 1. Direktur Utama bertanggung jawab atas perusahaan dan memberi laporan kepada dewan direksi serta memimpin seluruh dewan atau komite eksekutif serta menawarkan visi dan imajinasi di tingkat tertinggi.
- 2. Wakil dari direktur utama bertugas membantu direktur utama dalam menangani perusahaan.

- Direktur Marketing dan Direktur Regional Sales bertugas merencanakan, mengontrol dan mengkordinir proses penjualan dan pemasaran bersama untuk mencapai target penjualan dan mengembangkan pasar secara efektif dan efisien.
- 4. Direktur Network bertugas melakukan perbaikan dan mengawasi jaringanjaringan pada sinyal.
- 5. Direktur Corporate Service bertugas mengawasi dan memberikan arahan kepada group head costumer service tentang pelayanan kepada pelanggan.
- Group Head bertugas untuk mengawasi dan mengarahkan tim yang dipimpinnya.

#### **3.2.** Analisis Kebutuhan

Dalam analisis kebutuhan ini penulis akan menjelaskan tentang hal-hal yang dibutuhkan oleh sistem. Analisis kebutuhan ini bertujuan untuk mengetahui dan memahami kebutuhan dari sistem yang akan dibuat agar sistem dapat berjalan dengan baik nantinya. Kebutuhan sistem dibagi menjadi dua jenis yaitu kebutuhan fungsional dan kebutuhan non fungsional.

#### **3.1.1. Kebutuhan Fungsional**

Kebutuhan fungsional merupakan kebutuhan yang berisi proses-proses apa saja yang ada dalam suatu sistem ketika berjalan. Berikut ini adalah proses-proses yang ada didalam sistem sparepart management yang penulis buat:

#### 1. Login Admin

Login merupakan halaman yang digunakan untuk memasuki sebuah web sebelum menggunakanya. Login juga berfungsi untuk mengidentifikasi user

yang dapat mangakses sebuah *web*. Dengan adanya halaman *login* diharapkan tidak terjadi penyalahgunaan *web* karena setiap user web harus memiliki *akun* atau username terlebih dahulu.

2. Beranda Admin

Halaman beranda admin merupakan halaman umum berisikan informasi umum yang perusahaan. Didalam halaman admin terdapat beberapa menu yang dapat digunakan admin untuk mengelola data contohnya menu persediaan barang, menu transaksi barang, manu laporan dan menu kelola data. Halaman beranda berfungsi sebagai tampilan awal *web* setelah *login*.

3. Menu Operasional

Menu operasional berfungsi untuk mengelola data operasional yang meliputi memasukkan, mengubah, dan menghapus data operasional.

4. Menu Stok Operasional

Menu stok operasional berfungsi untuk mengelola data barang yang akan digunakan untuk kegiatan operasional meliputi memasukkan, mengubah dan menghapus data stok.

5. Menu Barang Masuk

Menu barang masuk berfungsi untuk mengelola data barang masuk yang dikirim oleh suplier pada perusahaan meliputi memasukkan, mengubah dan menghapus data barang masuk.

6. Menu Barang Keluar

Menu barang keluar berfungsi untuk mengelola data barang yang akan dikirimkan pada cabang perusahaan meliputi, memasukkan, mengubah dan menghapus data barang keluar.

#### 7. Menu Kelola Data

Pada menu kelola data terdapat 4 menu didalamnya yaitu menu admin, teknik operation, suplier dan cabang kalbar. Menu admin berfungsi untuk mengelola data user yang dapat mengakses web sparepart management ini. Admin dapat menambahkan, mengubah atau menghapus data *user* yang ada pada *database* admin. Menu teknik operation berfungsi untuk mengelola data karyawan bagian teknik operation yang bertugas dilapangan atau yang melakukan kegiatan operasional. Menu suplier berfungsi untuk mengelola data suplier yang mengirimkan barang pada perusahaan. Sedangkan menu cabang kalbar berfungsi untuk mengelola data barang pada cabang.

#### 8. Menu Pengaturan

Pada menu pengaturan terdapat 2 menu didalamnya yaitu manu edit admin dan logout. Menu edit admin berfungsi untuk mengubah data user namun tidak dapat manghapusnya. Sedangkan menu keluar berfungsi untuk keluar dari *web* dan langsung kembali ke menu *login*.

#### 3.1.2. Kebutuhan Non Fungsional

Kebutuhan non fungsional merupakan kebutuhan yang berfokus perangkat yang dimiliki oleh sistem itu sendiri. Kebutuhan non fungsional sendiri terbagi menjadi beberapa jenis antara lain sebagai berikut:

### A. Perangkat Keras (Hardware)

Perangkat keras merupakan salah satu hal yang sangat dibutuhkan untuk mengelola sistem sparepart management ini. Berikut adalah spesifikasi minimum perangkat keras yang diperlukan untuk mengelola sistem ini antara lain:

- 1. CPU (Central Processing Unit)
  - a. Processor : Dual Core, Core 2 Duo, Quad Core Celeron
  - b. RAM : DDR2 2GB
  - c. Harddisk : 320GB
- 2. Monitor
- 3. Keyboard
- 4. Mouse
- 5. Printer

### B. Perangkat Lunak (Software)

Perangkat lunak merupakan perangkat yang berfungsi untuk mengelola perangkat lunak agar dapat digunakan. Berikut ini spesifikasi minimum perangkat lunak yang diperlukan antara lain:

- 1. Sistem operasi windows 7.
- 2. Aplikasi web server yaitu wampserver.
- 3. Aplikasi browser mozila firefox/google crome/internet explore.

#### **3.3.** Perancangan Perangkat Lunak

Perancangan perangkat lunak merupakan desain tampilan dari rancangan web yang akan digunakan sebagai gambaran web. Dalam perancangan perangkat lunak terdiri dari beberapa bagian yaitu sebagai berikut:

### 3.3.1. Rancangan Antar Muka

1. Rancangan Antar Muka Halaman Login

Pada halaman *login* terdapat 2 text *field* dan 1 *combo box*. Sebelum masuk kedalam *web* sparepart management *user* diwajibkan untuk memasukkan

username dan password serta memilih level *user*. Halaman *login* berfungsi untuk mencagah panyalahgunaan *web* dari orang yang tidak berkepentingan.

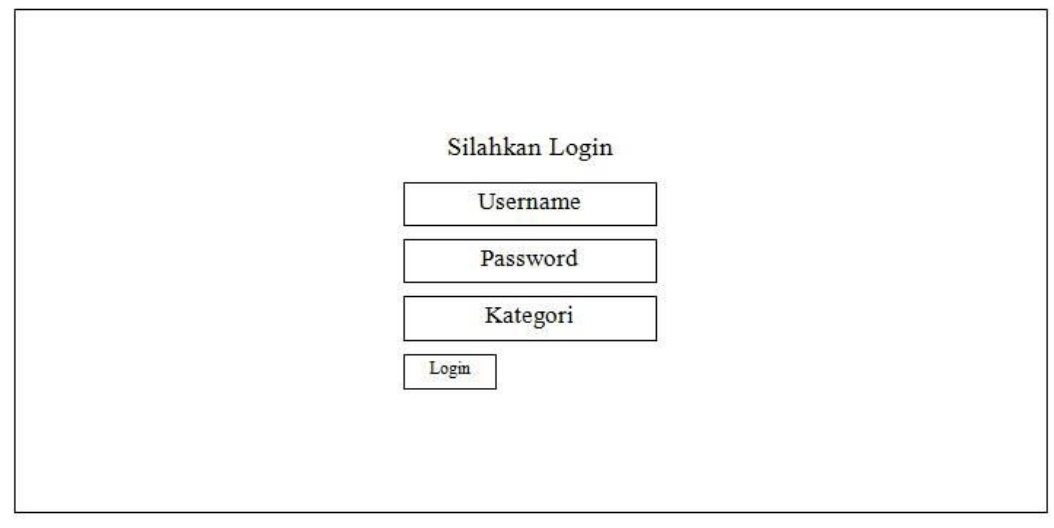

Sumber : Hasil Penelitian (2017)

## Gambar III.2 Rancangan Antar Muka Form Login

2. Rancangan Antar Muka Baranda (Admin)

Pada halaman beranda admin terdapat beberapa menu yaitu menu operasional, stok operasional, barang masuk, barang keluar, kelola data dan pengaturan. Hamalan beranda menampilkan informasi umum tentang perusahaan.

| Indosat Ooredoo  |                      |         | Kelola Data      | Selamat Datang Admin |
|------------------|----------------------|---------|------------------|----------------------|
| y                |                      | Header  | Admin            | Edit Admin           |
| Indosat Ooredoo  |                      | licadei | Teknik Operation | Keluar               |
|                  |                      |         | Suplier          |                      |
| Profil           | 0                    |         | Cabang           |                      |
| Profil           | Informasi Perusahaan |         |                  |                      |
| Operasional      |                      |         |                  |                      |
| Stok Operasional |                      |         |                  |                      |
| Barang Masuk     |                      |         |                  |                      |
| Barang Keluar    |                      |         |                  |                      |
|                  |                      |         |                  |                      |
|                  |                      |         |                  |                      |
|                  |                      |         |                  |                      |
|                  |                      |         |                  |                      |
|                  |                      |         |                  |                      |
|                  |                      | 122     |                  |                      |
|                  |                      | Footer  |                  |                      |

Sumber : Hasil Penelitian (2017)

# Gambar III.3 Rancangan Antar Muka Halaman Beranda (Admin)

## 3. Rancangan Antar Muka Operasional (Admin)

Pada halaman operasional terdapat sebuah tabel yang berisikan data operasional yang ada pada perusahaan. Kemudian diatas tabel terdapat tombol tambah operasional yang berfungsi untuk menambahkan data operasional dan tombol laporan untuk menampilkan data laporan operasional. Pada tabel data barang terdapat 2 *icon* didalamnya yang berfungsi untuk mengubah dan menghapus.

| Indosat Ooredoo  |      |                 |                     |          |          |            | Kelol   | a Data | Selamat Datan | g Admin    |
|------------------|------|-----------------|---------------------|----------|----------|------------|---------|--------|---------------|------------|
|                  |      |                 |                     |          | Hes      | ader       | Admin   |        | I             | Edit Admin |
| Indosat Ooredoo  |      |                 |                     | Teknik O | peration | I          | Keluar  |        |               |            |
|                  |      |                 |                     |          |          |            | Suplier |        |               |            |
|                  | Data | Operacional     |                     |          |          |            | Cabang  |        |               |            |
| Profil           | Data | a operasionar   | II                  |          |          |            |         |        |               |            |
| Operasional      | lam  | bah Operasional | Laporan Operasion   | al       |          |            |         |        |               |            |
| Stok Operasional | No   | Nama Lengkap    | Tanggal Operasional | Kategori | Brand    | Nomor Part | Jumlah  | Lokasi | Username      | Opsi       |
| Barang Masuk     |      |                 |                     | 75       |          |            | 15      | 8      | 8             |            |
| Barang Keluar    | -    |                 |                     |          |          |            |         |        |               |            |
|                  |      |                 |                     |          |          |            |         |        |               |            |
|                  |      |                 |                     |          |          |            |         |        |               |            |
|                  |      |                 |                     |          |          |            |         |        |               |            |
|                  |      |                 |                     |          |          |            |         |        |               |            |
|                  |      |                 |                     |          |          |            |         |        |               |            |
|                  |      |                 |                     |          |          |            |         |        |               |            |
|                  |      |                 |                     |          |          |            |         |        |               |            |
|                  |      |                 |                     |          | For      | oter       |         |        |               |            |
|                  |      |                 |                     |          | 100      |            |         |        |               |            |

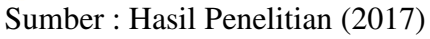

## Gambar III.4 Rancangan Antar Muka Operasional (Admin)

## 4. Rancangan Antar Muka Form Tambah Operasional (Admin)

Pada halaman tambah barang terdapat beberapa text *field* yang berfungsi untuk mengisi data operasional. Untuk menyimpan data operasional yang telah diisi cukup menggunakan tombol simpan yang berfungsi untuk menyimpan data dari text *field* ke *database*.

| Indosat Ooredoo  |                    |                | Kelola Data Selama | t Datang Admin |
|------------------|--------------------|----------------|--------------------|----------------|
|                  | Head               | Admin          | Edit Admin         |                |
| Logo Indosat     | lica               | der            | Teknik Operation   | Keluar         |
|                  |                    |                | Suplier            |                |
| Profil           | Tambah Operasional |                | Cabang             |                |
| Operasional      |                    |                |                    |                |
| Stok Operasional | Nama Lengkap       | Tanggal Operas | ional              |                |
| BarangMasuk      | -                  |                |                    |                |
| Barang Keluar    | Kategori           | Brand          |                    |                |
|                  |                    |                |                    |                |
|                  | Nomor Part         | Jumlah         |                    |                |
|                  |                    |                |                    |                |
|                  | Lokasi             | Usemame        |                    |                |
|                  |                    |                |                    |                |
|                  |                    |                |                    |                |
|                  | Simpan Batal       |                |                    |                |
|                  |                    | Footer         |                    |                |
|                  | 1                  |                |                    |                |

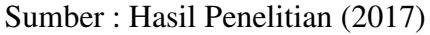

Gambar III.5 Rancangan Antar Muka Form Tambah Operasional (Admin)

5. Rancangan Antar Muka Form Edit Operasional (Admin)

Pada halaman edit operasional terdapat data dari *file* yang kita pilih untuk diubah. Kemudian data dapat diperbaharui dengan menekan tombol simpan yang berfungsi untuk memperbaharui data ke *database*.

| Indosat Ooredoo  |                  |               | Kelola Data Selama | t Datang Admin |
|------------------|------------------|---------------|--------------------|----------------|
|                  | Header           | Admin         | Edit Admin         |                |
| Logo Indosat     | fieuder          |               | Teknik Operation   | Keluar         |
|                  |                  |               | Suplier            |                |
| Profil           | Edit Operasional |               | Cabang             |                |
| Operasional      |                  |               |                    |                |
| Stok Operasional | Nama Lengkap     | Tanggal Opera | sional             |                |
| BarangMasuk      | -                |               |                    |                |
| Barang Keluar    | Kategon          | Brand         |                    |                |
|                  | Nomor Part       | Jumlah        |                    |                |
|                  | Lokasi           | Usemame       |                    |                |
|                  |                  |               |                    |                |
|                  | Simpan Batal     |               |                    |                |
|                  |                  | Footer        |                    |                |

Sumber : Hasil Penelitian (2017)

## Gambar III.6 Rancangan Antar Muka Form Edit Operasional (Admin)

6. Rancangan Antar Muka Stok Operasional (Admin)

Pada halaman stok operasional terdapat sebuah tabel yang berisikan data tentang stok barang yang ada pada perusahaan. Dibagian atas tabel terdapat tombol tambah stok operasional yang berfungsi untuk menambahkan data stok operasional dan tombol laporan untuk menampilkan laporan stok operasional. Didalam tabel terdapat 2 *icon* yang berfungsi untuk mengubah dan menghapus data.

| Indosat Ooredoo  |           |                 |         |               |          |            | Kelola Data | Selamat      | Datang Admin |
|------------------|-----------|-----------------|---------|---------------|----------|------------|-------------|--------------|--------------|
|                  |           |                 |         | Admin         |          | Edit Admin |             |              |              |
| Logo Indesat     |           |                 |         | Teknik Opera  | tion     | Keluar     |             |              |              |
|                  |           |                 |         | Suplier       | ()<br>() |            |             |              |              |
| Profil           |           | 10              | 12      |               |          | Cabang     |             |              |              |
| Operasional      | Data Sto  | ok Operasio     | nal     |               |          |            |             |              |              |
| Stok Operasional | +Tambah S | Stok Operasions | Lapora  | n Stok Operas | ional    |            |             |              |              |
| Barang Masuk     | No        | Usemame         | Tanggal | Kategori      | Brand    | Nomor Part | Jumlah      | Nama Suplier | Opsi         |
| Barang Keluar    | 1         | - 8             | 8       | - 30          | 8        | 18         |             |              | 8 8          |
|                  |           |                 |         |               |          |            |             |              |              |
|                  |           |                 |         |               | Foot     | er         |             |              |              |

# Gambar III.7 Rancangan Antar Muka Stok Operasional (Admin)

7. Rancangan Antar Muka Form Tambah Stok Operasional (Admin)

Pada halaman tambah stok terdapat beberapa text *field* yang berfungsi untuk mengisi data stok operasional. Untuk menyimpan data yang telah diisi pada text *field* cukup menekan tombol simpan yang berfungsi untuk menyimpan data yang telah diisi pada text *field* ke *database*.

| Indosat Ooredoo   |                                             |               | Kelola Data Selama | at Datang Admin |
|-------------------|---------------------------------------------|---------------|--------------------|-----------------|
| -                 | Header                                      |               | Admin              | Edit Admin      |
| Logo Indosat      | 2000.000                                    |               | Teknik Operation   | Keluar          |
|                   |                                             |               | Suplier            | 20              |
| Profil            |                                             |               | Cabang             |                 |
| Operasional       | <ul> <li>Tambah Stok Operasional</li> </ul> |               | 2. C.              |                 |
| Shale Operational |                                             | Tanggal Masuk |                    |                 |
| Stok Operasional  |                                             |               |                    |                 |
| Barang Masuk      |                                             |               |                    | 24              |
| Barang Keluar     | Kategori                                    | Brand         |                    |                 |
|                   |                                             |               |                    |                 |
|                   | Nomor Part                                  | Jumlah        |                    |                 |
|                   |                                             |               |                    |                 |
|                   | Nama Suplier                                |               |                    |                 |
|                   | Simpan Batal                                |               |                    |                 |
|                   |                                             | Footer        |                    |                 |

| Sumber : Hasil Penelitian ( | (2017) | 1 |
|-----------------------------|--------|---|
|-----------------------------|--------|---|

Gambar III.8 Rancangan Antar Muka Form Tambah Stok Operasional (Admin)

8. Rancangan Antar Muka Form Edit Stok Operasional

Pada halaman edit stok operasional terdapat beberapa text *field* dan data yang telah dipilih untuk diubah. Kemudian setelah data diubah dapat diperbaharui dengan menekan tombol simpan yang berfungsi untuk memperbaharui data yang telah diubah kedalam *database* 

| Indosat Ooredoo  |                                             |               | Kelola Data Selama | at Datang Admin |
|------------------|---------------------------------------------|---------------|--------------------|-----------------|
|                  | Heade                                       | Admin         | Edit Admin         |                 |
| Logo Indesat     |                                             |               | Teknik Operation   | Keluar          |
|                  |                                             |               | Suplier            | 35              |
| Profil           |                                             |               | Cabang             |                 |
| Operasional      | <ul> <li>Tambah Stok Operasional</li> </ul> |               | 5                  |                 |
| Stok Operasional | Usemane                                     | Tanggal Masuk | 1                  | A.S.            |
| Barang Masuk     | -                                           |               |                    |                 |
| Barang Keluar    | Kategori                                    | Brand         |                    |                 |
|                  | Nomor Part                                  | Jumlah        |                    |                 |
|                  | Nama Suplier                                | 1 I.S.        |                    | 28              |
|                  | Simpan Batal                                | 2             |                    |                 |
|                  |                                             | Footer        |                    |                 |

Sumber : Hasil Penelitian (2017)

# Gambar III.9 Rancangan Antar Muka Form Edit Stok Operasional (Admin)

9. Rancangan Antar Muka Barang Masuk (Admin)

Pada halaman barang masuk terdapat sebuah tabel yang berisi data barang masuk yang dikirimkan suplier pada perusahaan. Kemudian diatas tabel terdapat dua yaitu tombol tambah barang masuk yang berfungsi untuk menambahkan data barang masuk dan tombol laporan yang menampilkan data laporan. Didalam tabel ada 2 *icon* yang berfungsi untuk menghapus data.

| Indosat Ooredoo  |            |             |           |              |        |            | Kelola Data | Selamat      | Datang Admin |
|------------------|------------|-------------|-----------|--------------|--------|------------|-------------|--------------|--------------|
|                  | 1          | Header Ad   |           |              |        |            |             |              | Edit Admin   |
| Logo Indosat     |            |             |           | Teknik Opera | tion   | Keluar     |             |              |              |
|                  |            |             |           |              |        |            | Suplier     |              |              |
| Profil           |            | 1210        |           |              | Cabang |            |             |              |              |
| Operasional      | Data Bar   | angMasul    | د<br>٦    |              |        |            |             |              |              |
| Stok Operasional | +Tambah Ba | arang Masuk | Laporan B | arang Masuk  |        |            |             |              |              |
| Barang Masuk     | Id Masuk   | Usemame     | Tanggal   | Kategori     | Brand  | Nomor Part | Jumlah      | Nama Suplier | Opsi         |
| Barang Keluar    |            |             |           |              |        |            |             |              |              |
|                  |            |             |           |              |        |            |             |              |              |
|                  | 3          |             |           |              | -      |            |             |              |              |

# Gambar III 10 Rancangan Antar Muka Barang Masuk (Admin)

10. Rancangan Antar Muka Form Tambah Barang Masuk (Admin)

Dalam halaman tambah barang terdapat beberapa *text field* yang berfungsi untuk mengisi data barang masuk. Kemudian untuk menyimpan data yang telah diisi dengan menekan tombol simpan. Tombol simpan berfungsi untuk menyimpan data pada *form* yang telah diisi ke *database*.

|                  | Heade                | Admin         | Edit Admin       |        |
|------------------|----------------------|---------------|------------------|--------|
| Logo Indesat     |                      | 5             | Teknik Operation | Keluar |
|                  |                      |               | Suplier          | 2      |
| Profil           | Tambah Barang Masik  |               | Cabang           |        |
| Operasional      | Taniban Dalang Masar |               |                  |        |
| Stok Operasional |                      | Tanggal Masul |                  |        |
| Barang Masuk     | - L                  |               |                  |        |
| Barang Keluar    | Kategori             | Brand         |                  |        |
|                  | Nomor Part           | Jumlah        |                  |        |
|                  | Nama Suplier         |               |                  | 23     |
|                  | Simpan Batal         |               |                  |        |
|                  |                      | Footer        |                  |        |

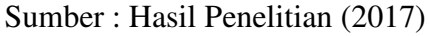

# Gambar III.11 Rancangan Antar Muka Form Tambah Barang Masuk (Admin)

11. Rancangan Antar Muka Form Edit Barang Masuk (Admin)

Pada halaman edit barang masuk terdapat beberapa *text field* dan data yang telah dipilih untuk diubah. Setelah data diubah dapat diperbaharui dangan menekan tombol simpan yang berfungsi untuk memperbaharui data pada *database* kemudian ditampilkan pada halaman barang masuk.

|                  | Header            | Admin         | Edit Admin       |        |
|------------------|-------------------|---------------|------------------|--------|
| Logo Indosat     |                   |               | Teknik Operation | Keluar |
|                  | 2                 |               | Suplier          | 30     |
| Profil           | Edit Barang Masuk |               | Cabang           |        |
| Operasional      |                   |               |                  |        |
| Stok Operasional |                   | Tanggal Masuk |                  |        |
| Barang Masuk     |                   | _             |                  |        |
| Barang Keluar    | Kategori          | Brand         |                  | 2      |
|                  | Nomor Part        | Jumlah        |                  |        |
|                  | Nama Suplier      | 5             |                  |        |
|                  | Simpen Batal      |               |                  |        |

Sumber : Hasil Penelitian (2017)

## Gambar III.12 Rancangan Antar Muka From Edit Barang Masuk (Admin)

#### 12. Rancangan Antar Muka Barang Keluar (Admin)

Pada halaman barang keluar terdapat sebuah tabel yang berfungsi untuk menampilkan data barang yang telah dikirimkan pada cabang perusahaan. Dibagian atas tabel terdapat dua yaitu tombol yang berfungsi untuk menambahkan data barang keluar dan tombol laporan yang berfungsi untuk menampilkan data laporan. Kemudian pada tabel yang berisi data barang keluar terdapat 2 *icon* yang berfungsi untuk mengubah dan menghapus data barang keluar.

| Indosat Ooredoo  |            |                |                |             |       |            | Kelola Da | ta Selar   | mat Datang | g Admin   |
|------------------|------------|----------------|----------------|-------------|-------|------------|-----------|------------|------------|-----------|
|                  |            | Header         |                |             |       |            |           |            | Ed         | dit Admir |
| Logo Indosat     |            |                |                |             |       |            |           |            | K          | Celuar    |
|                  | 2          |                |                |             |       |            | Suplier   |            | 92         |           |
| Profil           | Dete De    |                |                |             |       | Cabang     |           |            |            |           |
| Operasional      | Data Ba    | arang Kelu:    | II I anama I   | Para Valu   |       |            |           |            |            |           |
| Stok Operasional | - Tamban I | Datalig Keluar | Laporan I      | Sarang Kelu | iar   |            |           |            |            |           |
| Barang Masuk     | Id Keluar  | Usemame        | Tanggal Keluar | Kategori    | Brand | Nomor Part | Jumlah    | Nama Admin | n Cabang   | Opsi      |
| Barang Keluar    |            | · · · · · ·    |                |             | -     |            | 52        | 9          |            |           |
|                  | _          |                |                |             |       |            |           |            |            |           |
|                  |            |                |                |             |       |            |           |            |            |           |
|                  |            |                |                |             |       |            |           |            |            |           |
|                  |            |                |                |             |       |            |           |            |            |           |
|                  |            |                |                |             |       |            |           |            |            |           |
|                  | 12.1       |                | Footer         |             |       |            |           |            |            |           |

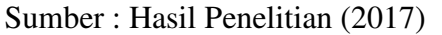

# Gambar III.13 Rancangan Antar Muka Barang Keluar (Admin)

13. Rancangan Antar Muka Form Tambah Barang Keluar (Admin)

Dalam halamana tambah barang keluar tedapat beberapa *text field* yang berfungsi untuk mengisi data barang keluar yang akan dikirimkan pada cabang perusahaan. Untuk menyimpan data yang telah diisi dapat menekan tombol simpan yang berfungsi untuk menyimpan data dari *text field* ke *database*.

| Indosat Ooredoo  |                                       |               | Kelola Data Selama | t Datang Admin |
|------------------|---------------------------------------|---------------|--------------------|----------------|
|                  | Header                                |               | Admin              | Edit Admin     |
| Logo Indesat     |                                       | ficader       |                    | Keluar         |
|                  |                                       |               | Suplier            | 0              |
| Profil           |                                       |               | Cabang             |                |
| Operasional      | Tambah Barang Keluar                  |               | in the             |                |
|                  | Usemame                               | Tanggal Masuk | ۲                  |                |
| Stok Operasional |                                       |               |                    |                |
| Barang Masuk     | · · · · · · · · · · · · · · · · · · · |               |                    | 23             |
| Barang Keluar    | Kategori                              | Brand         |                    |                |
|                  | -                                     |               |                    |                |
|                  | Nomor Part                            | Jumlah        |                    |                |
|                  | Nama Admin Cabang                     |               |                    | 23             |
|                  | Simpan Batal                          |               |                    |                |
|                  |                                       | Footer        |                    |                |
|                  |                                       |               |                    |                |

Sumber : Hasil Penelitian (2017)

Gambar III.14 Rancangan Antar Muka Form Tambah Barang Keluar (Admin) 14. Rancangan Antar Muka Form Edit Barang Keluar

Pada halaman edit barang keluar terdapat beberapa *text field* berisi data yang telah dipilih untuk diubah. Kemudian setelah data diubah dapat diperbaharui dengan menekan tombol simpan untuk memperbaharui data yang ada pada *database*.

| Indosat Ooradoo   |                    |              | Kelola Data Selama | at Datang Admin |
|-------------------|--------------------|--------------|--------------------|-----------------|
|                   | Hea                | ıder         | Admin              | Edit Admin      |
| Logo Indosar      |                    |              | Teknik Operation   | Keluar          |
|                   |                    |              | Suplier            | 33              |
| Profil            |                    |              | Cabang             |                 |
| Operasional       | Edit Barang Keluar |              |                    |                 |
| State Operational | Usemame            | Tanggal Masu | k                  | 20              |
|                   | -                  |              |                    |                 |
| Barang Masuk      | Katarad            |              |                    |                 |
| Barang Keluar     | Kalegon            | Brand        |                    | 1               |
|                   |                    |              |                    |                 |
|                   | Nomor Part         | Jumlah       |                    | 30              |
|                   |                    |              |                    |                 |
|                   | Nama Admin Cabang  | - <u></u>    |                    | 23              |
|                   | Simpan Batal       |              |                    |                 |
|                   |                    | Footer       |                    |                 |

| umber : Hasil Penelitian (2017)                      |
|------------------------------------------------------|
| Gambar III.15                                        |
| Rancangan Antar Muka Form Edit Barang Keluar (Admin) |

## 15. Rancangan Antar Muka Admin

Pada halaman admin terdapat sebuah tabel yang berisikan data *user* yang dapat mengakses *web*. Dibagian atas tabel terdapat sebuah tombol yang berfungsi untuk menambahkan data admin. Kemudian didalam tabel terdapat 2 *icon* yang berfungsi untuk mengubah dan menghapus data *user*.

| Indosat Ooredoo  |               |         | Kelola Data | Selamat Datang Admin |
|------------------|---------------|---------|-------------|----------------------|
|                  |               | Header  | Admin       | Edit Admir           |
| Logo Indosat     |               | Tieadei |             | Keluar               |
|                  | 2             |         | Suplier     |                      |
| Profil           |               |         | Cabang      |                      |
| Operasional      | Data Admin    |         |             |                      |
| Stok Operasional | +Tambah Admin |         |             |                      |
| Barang Masuk     | Nama Lengkap  | Level   | Usemame     | Opsi                 |
| Barang Keluar    |               |         | 2           | - 4                  |
|                  |               |         |             |                      |
|                  |               | Footer  |             |                      |

# Gambar III.16 Rancangan Antar Muka Admin

16. Rancangan Antar Muka Form Tambah Admin

Pada halaman tambah admin terdapat beberapa *text field* yang berfungsi untuk mengisi data admin. Untuk menyimpan data yang telah diisi dapat menekan tombol simpan yang berfungsi untuk meyimpan data yang ada pada *text field* ke *database*.

| Indosat Ooredoo  |              | Kelola Data Selama | at Datang Admin  |            |
|------------------|--------------|--------------------|------------------|------------|
|                  | Header       |                    | Admin            | Edit Admin |
| Logo Indosat     |              |                    | Teknik Operation | Keluar     |
|                  |              |                    | Suplier          | <u>9</u>   |
| Profil           | Tambah Admin |                    | Cabang           |            |
| Operasional      |              |                    |                  |            |
| Stok Operasional | Usemame      | Password           |                  | 0          |
| Barang Masuk     |              |                    |                  | 10         |
| Barang Keluar    | Nama Lengkap | Level              |                  |            |
|                  | -            |                    |                  |            |
|                  | Simpan Batal |                    |                  |            |
|                  |              |                    |                  |            |
|                  |              |                    |                  |            |
|                  |              |                    |                  |            |
|                  |              |                    |                  |            |
|                  |              | Footer             |                  |            |
|                  |              |                    |                  |            |

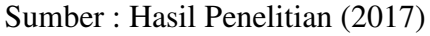

Gambar III.17 Rancangan Antar Muka Form Tambah Admin

17. Rancangan Antar Muka Form Edit Admin

Pada halaman edit admin terdapat beberapa *text field* yang berisi data yang dipilih untuk diubah. Kemudian untuk memperbaharui data yang telah diubah dapat menekan tombol simpan yang berfungsi untuk memperbaharui data pada *database*.

| Indosat Ooredoo  | Kelola Data  |          |                  | at Datang Admin |
|------------------|--------------|----------|------------------|-----------------|
|                  | Head         | er       | Admin            | Edit Admin      |
| Logo Indosat     |              |          | Teknik Operation | Keluar          |
|                  |              |          | Suplier          | \$2             |
| Profil           | Edit Admin   |          | Cabang           |                 |
| Operasional      |              |          |                  |                 |
| Stok Operasional | - Usemame    | Password |                  | 0               |
| Barang Masuk     | 1            |          |                  | 125             |
| Barang Keluar    | Nama Lengkap | Level    |                  |                 |
|                  | -            |          |                  |                 |
|                  | Simpan Batal |          |                  |                 |
|                  |              |          |                  |                 |
|                  |              |          |                  |                 |
|                  |              |          |                  |                 |
|                  |              |          |                  |                 |
|                  | 6            | Footer   |                  |                 |
|                  |              |          |                  |                 |

```
Sumber : Hasil Penelitian (2017)
```

## Gambar III.18 Rancangan Antar Muka Form Edit Admin

## 18. Rancangan Antar Muka Teknik Operation

Pada halaman teknik operation terdapat sebuah tabel yang berisi data karyawan bagian teknik operation. Dibagian atas tabel terdapat sebuah tombol yang berfungsi untuk menambahkan data karyawan bagian teknik operation. Didalam tabel terdapat 2 *icon* yang berfungsi untuk mengubah dan menghapus data kayawan bagian teknik operation.

| Indosat Ooredoo  |                           |                          | Kelola Data             | Selamat Datang Admin |
|------------------|---------------------------|--------------------------|-------------------------|----------------------|
|                  |                           | Header                   | Admin                   | Edit Admin           |
| Logo Indosat     |                           | Incuder                  | Teknik Operation        | Keluar               |
|                  |                           |                          | Suplier                 |                      |
| Profil           | 2                         |                          | Cabang                  |                      |
| Operasional      | Data Teknik Operation     |                          |                         |                      |
| Stok Operasional | +Tantoan Texnik Operation |                          |                         |                      |
| Barang Masuk     | Nama Teknik Operation     | Telepon Teknik Operation | Alamat Teknik Operation | Opsi                 |
| Barang Keluar    |                           | 2                        |                         |                      |
|                  |                           |                          |                         |                      |
|                  |                           | Footer                   |                         |                      |

# Gambar III.19 Rancangan Antar Muka Teknik Operation

19. Rancangan Antar Muka Form Tambah Teknik Operation

Pada halaman tambah teknik operation terdapat beberapa *text field* yang berfungsi untuk manambahkan data bagian teknik operation. Untuk menyimpan data yang telah diisi dapat menekan tombol simpan yang berfungsi untuk menyimpan data ke *database*.

| 6                |                         |                          |            |
|------------------|-------------------------|--------------------------|------------|
|                  | Header                  | Admin                    | Edit Admin |
| Logo Indosar     |                         | Teknik Operation         | Keluar     |
|                  |                         | Suplier                  |            |
| Profil           | Tambah Teknik Operation | Cabang                   |            |
| Operasional      |                         |                          |            |
| Stok Operasional | Nama Teknik Operation   | Telepon Teknik Operation | i          |
| Barang Masuk     |                         | 27                       |            |
| Barang Keluar    | Alamat                  |                          |            |
| 010-             |                         |                          |            |
|                  |                         |                          |            |
|                  | Simpan Batal            |                          |            |
|                  |                         |                          |            |
|                  |                         |                          |            |
|                  |                         |                          |            |
|                  |                         | W                        |            |
|                  | Foo                     | oter                     |            |

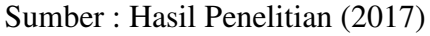

Gambar III.20 Rancangan Antar Muka Form Teknik Operation

20. Rancangan Antar Muka Form Edit Tenik Operation

Pada halaman edit teknik operation terdapat beberapa *text field* yang dipilih untuk diubah. Untuk memperbaharui data bagian teknik operation dapat meneken tombol simpan yang berfungsi untuk memperbaharui data yang ada di *database*.

| I and Indeest    | Header                        | Admin               | Edit Admin |
|------------------|-------------------------------|---------------------|------------|
| Logo Indosar     | in Advantation and            | Teknik Operation    | Keluar     |
|                  | 2                             | Suplier             |            |
| Profil           | F.A.+ Teknik Operation        | Cabang              |            |
| Operasional      |                               |                     |            |
| Stok Operasional | - Nama Teknik Operation Teler | on Teknik Operation |            |
| Barang Masuk     |                               |                     |            |
| Barang Keluar    | Alamat                        |                     |            |
|                  | -                             |                     |            |
|                  |                               |                     |            |
|                  | Simpan Batal                  |                     |            |
|                  |                               |                     |            |
|                  |                               |                     |            |
|                  |                               |                     |            |
|                  | Footer                        |                     |            |

Sumbar : Hasil Penelitian (2017)

# Gambar III.21 Rancangan Antar Muka Form Edit Teknik Operation

### 21. Rancangan Antar Muka Suplier

Pada halaman suplier terdapat sebuah tebel yang berisi data suplier yang mengirimkan barang pada perusahaan. Dibagian atas tabel terdapat sebuah tombol yang berfungsi untuk menambahkan data suplier. Dalam tabel terdapat 2 *icon* yang berfungsi untuk mengubah dan menghapus data suplier.

| Indosat Ooredoo  |                                 |        |                 | Kelola Data      | Selamat Datang Admin |
|------------------|---------------------------------|--------|-----------------|------------------|----------------------|
|                  | 2                               | Heade  | r               | Admin            | Edit Admir           |
| Logo Indosat     |                                 | Incade | -               | Teknik Operation | Keluar               |
|                  | 50                              |        |                 | Suplier          |                      |
| Profil           | <b>D</b> . 0 . F                |        |                 | Cabang           |                      |
| Operasional      | Data Suplier     Tambah Supliar |        |                 |                  |                      |
| Stok Operasional |                                 |        |                 |                  |                      |
| Barang Masuk     | Nama Suplier                    | 1      | Felepon Suplier | Alamat           | Opsi                 |
| Barang Keluar    |                                 |        |                 |                  |                      |
|                  |                                 |        |                 |                  |                      |
|                  |                                 |        | Footer          |                  |                      |

# Gambar III.22 Rancangan Antar Muka Suplier

22. Rancangan Antar Muka Tambah Suplier

Pada halaman tambah suplier terdapat beberapa *text field* yang berfungsi untuk mengisi data suplier yang akan ditambahkan. Kemudian untuk menyimpan data yang telah diisi dapat menekan tombol simpan yang berfungsi untuk menyimpan data ke dalam *database*.

| Indosat Ooredoo  |                  | Kelola Data Selama | at Datang Admin |
|------------------|------------------|--------------------|-----------------|
| 2                | Header           | Admin              | Edit Admin      |
| Logo Indosat     |                  | Teknik Operation   | Keluar          |
|                  |                  | Suplier            | 9.1 (C          |
| Profil           | Tambah Sumlier   | Cabang             |                 |
| Operasional      |                  |                    |                 |
| Stok Operasional | - Nama Suplier 1 | Felepon Suplier    | 10              |
| Barang Masuk     |                  |                    |                 |
| Barang Keluar    | Alamat           |                    |                 |
|                  |                  |                    |                 |
|                  |                  |                    |                 |
|                  | Simpan Batal     |                    |                 |
|                  |                  |                    |                 |
|                  |                  |                    |                 |
|                  |                  |                    |                 |
|                  | Foot             | er                 |                 |
|                  |                  |                    |                 |

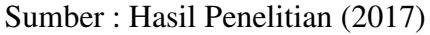

Gambar III.23 Rancangan Antar Muka Form Tambah Suplier

23. Rancangan Antar Muka Form Edit Suplier

Pada halaman edit suplier terdapat beberapa *text field* berisi data yang dipilih untuk diubah. Setelah data diubah dapat diperbaharui dengan menekan tombol simpan yang berfungsi untuk memperbaharui data yang ada pada *database*.

| Logo Indosat     | Header           | Admin            | Edit Admin |
|------------------|------------------|------------------|------------|
|                  |                  | Teknik Operation | Keluar     |
|                  |                  | Suplier          | 22         |
| Profil           | Edit Sunlier     | Cabang           |            |
| Operasional      |                  |                  |            |
| Stok Operasional | - Nama Suplier T | Celepon Suplier  | 10         |
| Barang Masuk     |                  |                  |            |
| Barang Keluar    | Alamat           |                  |            |
|                  |                  |                  |            |
|                  |                  |                  |            |
|                  | Simpan Batal     |                  |            |
|                  |                  |                  |            |
|                  |                  |                  |            |
|                  |                  |                  |            |
|                  | East             | <b>2</b> *       |            |

| Sumber | : Hasil | Penelitian | (2017) |
|--------|---------|------------|--------|
|--------|---------|------------|--------|

# Gambar III.24 Rancangan Antar Muka Form Edit Suplier

## 24. Rancangan Antar Muka Cabang

Pada halaman cabang terdapat sebuah tabel yang berisikan data admin cabang perusahaan. Dibagian atas tabel terdapat tombol yang berfungsi untuk menambahkan data admin cabang. Didalam tabel terdapat 2 *icon* yang berfungsi untuk mengubah dan menghapus data cabang.

| Indosat Ooredoo  |                       |               |                | Kelola Data   | Selamat Datang Admin |
|------------------|-----------------------|---------------|----------------|---------------|----------------------|
|                  | ž.                    | Head          | ler            | Admin         | Edit Admir           |
| Logo Indosat     |                       | Ileader       |                |               | Keluar               |
|                  |                       |               |                | Suplier       | 3 84<br>2            |
| Profil           |                       |               |                | Cabang        |                      |
| Operasional      | Data Cabang Kalbar    | 1             |                |               |                      |
| Stok Operasional | +Tambah Cabang Kalbar |               |                |               |                      |
| Barang Masuk     | Nama Admin Cabang     | Lokasi Cabang | Telepon Cabang | Alamat Cabang | Opsi                 |
| Barang Keluar    |                       |               |                |               |                      |
|                  |                       |               |                |               |                      |
|                  |                       |               | Footer         |               |                      |

# Gambar III.25 Rancangan Antar Muka Cabang

## 25. Rancangan Antar Muka Form Tambah Cabang

Pada halaman tambah cabang terdapat beberapa *text field* yang berfungsi untuk mengisi data admin pada cabang perusahaan. Untuk menyimpan data yang telah diisi dapat menekan tombol simpan yang berfungsi untuk menyimpan data dari *text field* ke *database*.

| Indosat Ooredoo  |                             | Kelola Data Selam    | at Datang Admin |
|------------------|-----------------------------|----------------------|-----------------|
|                  | Header                      | Admin                | Edit Admin      |
| Logo Indosat     |                             | Teknik Operation     | Keluar          |
|                  |                             | Suplier              | 28-             |
| Profil           | Tambah Cabang Kalbar        | Cabang               |                 |
| Operasional      |                             |                      |                 |
| Stok Operasional | Nama Admin Cabang           | Lokasi Cabang Kalbar | 0               |
| Barang Masuk     |                             |                      |                 |
| Barang Keluar    | Nomor Telepon Cabang Kalbar |                      |                 |
| Barang Masuk     |                             |                      |                 |
|                  | Alsmat                      |                      |                 |
|                  |                             |                      |                 |
|                  | Simpan Batal                |                      |                 |
|                  |                             |                      |                 |
|                  | Foc                         | oter                 |                 |

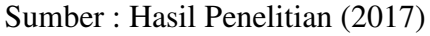

Gambar III.26 Rancangan Antar Muka Form Tambah Cabang

26. Rancangan Antar Muka Form Edit Cabang

Pada halaman edit cabang terdapat beberapa *text field* berisi data yang telah dipilih untuk diubah. Setelah mengubah data admin cabang, kemudian dapat diperbaharui dengan menekan tombol simpan yang berfungsi untuk memperbaharui data yang ada pada *database*.

|                             | Kelola Data Selam                                                                              | ast Datang Admin                                                                                                    |
|-----------------------------|------------------------------------------------------------------------------------------------|----------------------------------------------------------------------------------------------------|
| Header                      | Admin                                                                                          | Edit Admin                                                                                                    |
|                             | Teknik Operation                                                                               | Keluar                                                                                                    |
|                             | Suplier                                                                                        | 53 C                                                                                                    |
| Edit Cabang Kalbar          | Cabang                                                                                         |                                                                                                    |
|                             |                                                                                                |                                                                                                    |
| Nama Admin Cabang           | Lokasi Cabang Kalbar                                                                           |                                                                                                    |
|                             |                                                                                                |                                                                                                    |
| Nomor Telepon Cabanz Kalbar |                                                                                                |                                                                                                    |
|                             |                                                                                                |                                                                                                    |
| Alamat                      |                                                                                                |                                                                                                    |
|                             |                                                                                                |                                                                                                    |
| Simpan Batal                |                                                                                                |                                                                                                    |
|                             |                                                                                                |                                                                                                    |
| Fo                          | oter                                                                                           |                                                                                                    |
|                             | Header Edit Cabang Kalbar Nama Admin Cabang Nomor Televon Cabang Kalbar Alamat Simpan Batal Fo | Kelola Data     Selan       Header     Admin       Telmik Operation     Suplier       Cabang     Cabang       Edit Cabang Kalbar     Cabang       Nama Admin Cabang     Lokasi Cabang Kalbar       Nomor Televon Cabang Kalbar     Image: Cabang Kalbar       Nomor Televon Cabang Kalbar     Image: Cabang Kalbar       Simpan     Batal |

Sumber : Hasil Penelitian (2017)

## Gambar III.27 Rancangan Antar Muka Form Edit Cabang

#### 3.3.2. Rancangan Basis Data

Untuk pembuatan web diperlukan sebuah basis data yang baik agar dapat mengelola data yang terdapat didalamnya. Didalam basis data terdapat ERD dan LRS yang berfungsi untuk menggambarkan konsep dari data serta merepresentasikan struktur dari *record* yang terbentuk dari hasil *relasi* antar entitas. Berikut ini rancangan ERD dan LRS yang penulis buat.

### A. ERD (Entity Relationship Diagram)

ERD (*Entity Relationship Diagram*) merupakan suatu diagram yang digunakan untuk memberi gambaran umum tentang sistem yang akan dibuat. ERD (*Entity Relationship Diagram*) ini terdiri dari beberapa entitas, atribut dan relasi. Setiap entitas yang penulis rancang saling berhubungan dengan entitas lainnya. Berikut ini penjelasan tentang entitas-entitas tersebut:

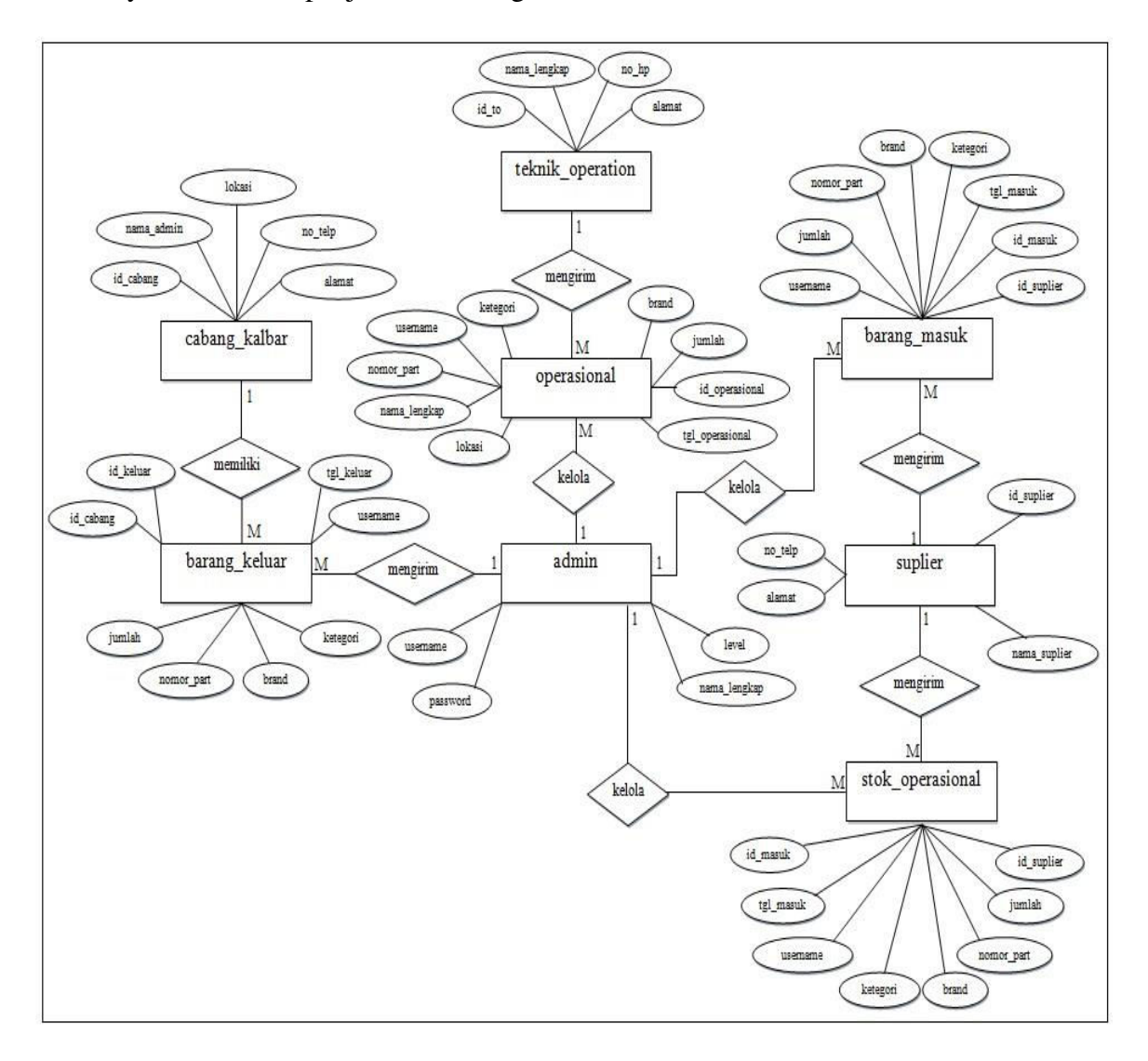

Sumber : Hasil Penelitian (2017)

Gambar III.28 ERD (*Entity Relationship Diagram*)

#### **B.** LRS (Logical Record Structured)

LRS (*Logical Record Structure*) merupakan representasi dari struktur recordrecord pada tabel-tabel yang terbentuk dari hasil relasi antar himpunan entitas dan berfungsi untuk menentukan kardinalitas, jumlah tabel serta *foreign keys*. Berikut ini gambaran LRS yang penulis rancang:

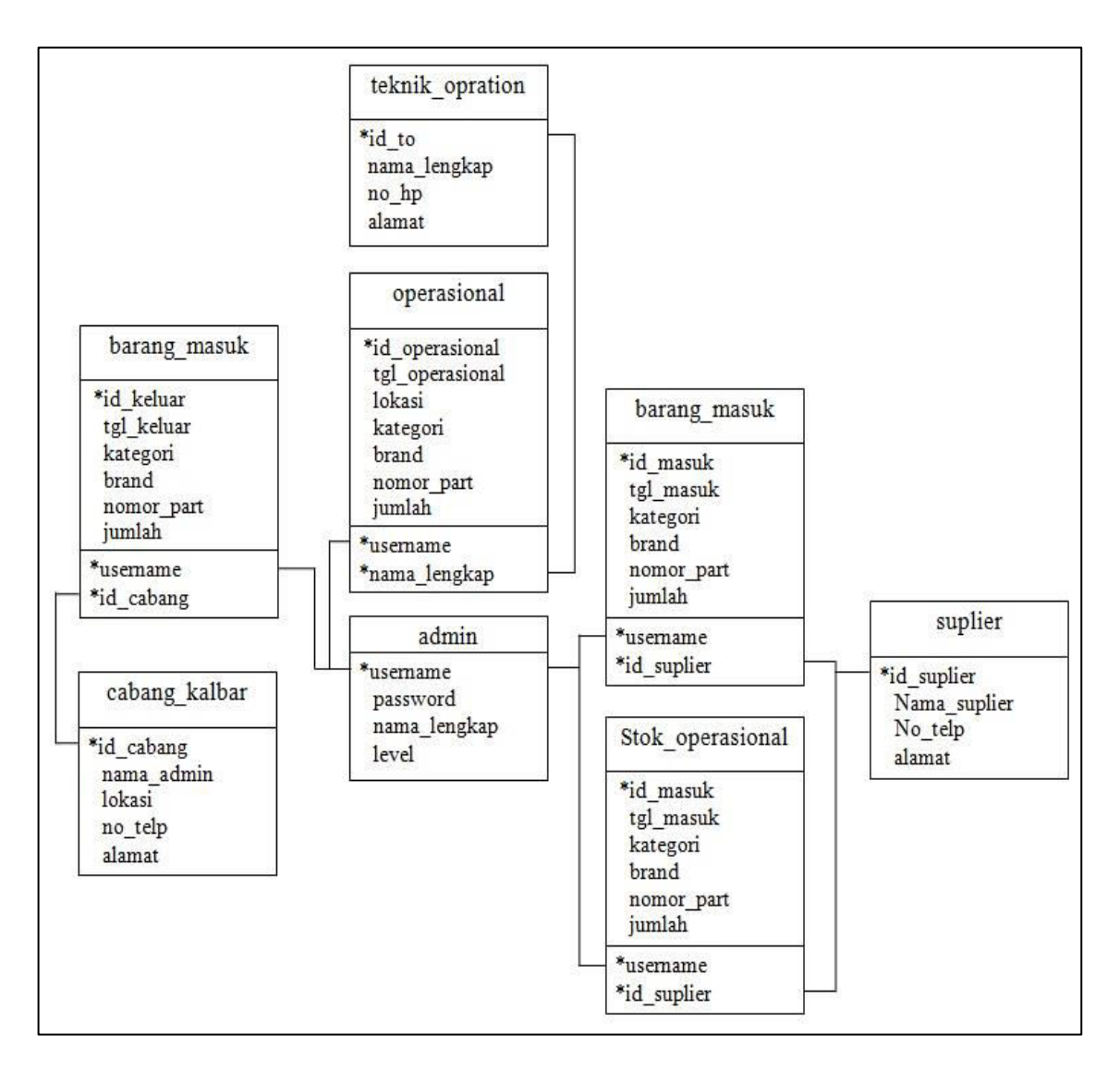

Sumber : Hasil Penelitian (2017)

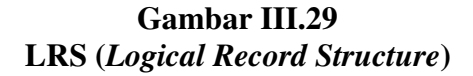

# C. Spesifikasi File

Spesifikasi file berfungsi untuk menjelaskan *file-file* yang ada pada tabel sehingga dapat terbentuk ERD (*Entity Relationship Diagram*) dan LRS (*Logical Record Structure*). Spesifikasi *file* yang penulis gunakan untuk mendukung rancangan *web* sparepart management yaitu sebagai barikut:

1. Spesifikasi File Admin

| Nama File       | : Admin                                 |
|-----------------|-----------------------------------------|
| Akronim         | : Admin                                 |
| Fungsi          | : Sebagai tempat penyimpanan data admin |
| Tipe File       | : File Master                           |
| Organisasi File | : Indexed Sequential                    |
| Akses File      | : Random                                |
| Media File      | : Harddisk                              |
| Kunci Field     | : username                              |
| Software        | : WampServer                            |

### Tabel III.1 Spesifikasi File Admin

| No. | Elemen Data  | Туре                    | Size | Ket. |
|-----|--------------|-------------------------|------|------|
| 1   | username     | Varchar                 | 20   | РК   |
| 2   | password     | Varchar                 | 8    |      |
| 3   | nama_lengkap | Varchar                 | 30   |      |
| 4   | level        | Enum("admin","menejer") |      |      |

Sumber : Hasil Penelitian (2017)

2. Spesifikasi File operasional

Nama *File* : Operasional

Akronim : Operasional

| Fungsi          | : Sebagai tempat penyimpanan data operasional |
|-----------------|-----------------------------------------------|
| Tipe File       | : File Master                                 |
| Organisasi File | : Indexed Sequential                          |
| Akses File      | : Random                                      |
| Media File      | : Harddisk                                    |
| Kunci Field     | : id_operasional                              |
| Software        | : WampServer                                  |

| No. | Elemen Data     | Туре    | Size | Ket. |
|-----|-----------------|---------|------|------|
| 1   | id_operasional  | Int     | 8    | РК   |
| 2   | nama_lengkap    | Varchar | 30   | FK   |
| 3   | tgl_operasional | Date    |      |      |
| 4   | kategori        | Varchar | 20   |      |
| 5   | brand           | Varchar | 20   |      |
| 6   | nomor_part      | Varchar | 30   |      |
| 7   | jumlah          | Int     | 5    |      |
| 8   | lokasi          | Varchar | 30   |      |
| 9   | username        | Varchar | 20   | FK   |

# Tabel III.2 Spesifikasi File Operasional

Sumber : Hasil Penelitian (2017)

# 3. Spesifikasi File teknik\_operation

| Nama <i>File</i> | : Teknik Operation                                        |
|------------------|-----------------------------------------------------------|
| Akronim          | : Teknik Operation                                        |
| Fungsi           | : Sebagai tempat penyimpanan data bagian teknik operation |
| Tipe File        | : File Master                                             |
| Organisasi File  | : Indexed Sequential                                      |
| Akses File       | : Random                                                  |

| Media File  | : Harddisk   |
|-------------|--------------|
| Kunci Field | : id_to      |
| Software    | : WampServer |

| Tabel III.3                       |
|-----------------------------------|
| Spesifikasi File Teknik Operation |

| No. | Elemen Data  | Туре    | Size | Ket. |
|-----|--------------|---------|------|------|
| 1   | id_to        | Int     | 8    | РК   |
| 3   | nama_lengkap | Varchar | 30   |      |
| 8   | no_hp        | Varchar | 12   |      |
| 9   | alamat       | Varchar | 50   |      |

# 4. Spesifikasi File suplier

| Nama File       | : Suplier                                 |
|-----------------|-------------------------------------------|
| Akronim         | : Suplier                                 |
| Fungsi          | : Sebagai tempat penyimpanan data suplier |
| Tipe File       | : File Master                             |
| Organisasi File | : Indexed Sequential                      |
| Akses File      | : Random                                  |
| Media File      | : Harddisk                                |
| Kunci Field     | : id_suplier                              |
| Software        | : WampServer                              |

#### Tabel III.4 Spesifikasi File Suplier

| No. | Elemen Data  | Туре    | Size | Ket. |
|-----|--------------|---------|------|------|
| 1   | id_suplier   | Int     | 8    | РК   |
| 2   | nama_suplier | Varchar | 30   |      |
| 3   | no_telp      | Varchar | 12   |      |
| 4   | alamat       | Varchar | 50   |      |

Sumber : Hasil Penelitian (2017)

5. Spesifikasi *File* barang\_masuk

| Nama <i>File</i> | : Barang Masuk                                 |
|------------------|------------------------------------------------|
| Akronim          | : Barang Masuk                                 |
| Fungsi           | : Sebagai tempat penyimpanan data barang masuk |
| Tipe File        | : File Master                                  |
| Organisasi File  | : Indexed Sequential                           |
| Akses File       | : Random                                       |
| Media File       | : Harddisk                                     |
| Kunci Field      | : id_masuk                                     |
| Software         | : WampServer                                   |

Tabel III.5 Spesifikasi File Barang Masuk

| No. | Elemen Data | Туре    | Size | Ket. |
|-----|-------------|---------|------|------|
| 1   | id_masuk    | Int     | 8    | РК   |
| 2   | username    | Varchar | 20   | FK   |
| 3   | tgl_masuk   | Date    |      |      |
| 4   | kategori    | Varchar | 20   |      |
| 5   | brand       | Varchar | 20   |      |
| 6   | nomor_part  | Varchar | 30   |      |
| 7   | jumlah      | Int     | 5    |      |
| 8   | id_suplier  | Int     | 8    | FK   |

Sumber : Hasil Penelitian (2017)

6. Spesifikasi File stok\_operasional

| Nama File       | : Stok Operasional                                 |
|-----------------|----------------------------------------------------|
| Akronim         | : Stok Operasional                                 |
| Fungsi          | : Sebagai tempat penyimpanan data stok operasional |
| Tipe File       | : File Master                                      |
| Organisasi File | : Indexed Sequential                               |

| Akses File  | : Random     |
|-------------|--------------|
| Media File  | : Harddisk   |
| Kunci Field | : id_masuk   |
| Software    | : WampServer |

Tabel III.6 Spesifikasi File Stok Operasional

| No. | Elemen Data | Туре    | Size | Ket. |
|-----|-------------|---------|------|------|
| 1   | id_masuk    | Int     | 8    | РК   |
| 2   | username    | Varchar | 20   | FK   |
| 3   | tgl_masuk   | Date    |      |      |
| 4   | kategori    | Varchar | 20   |      |
| 5   | brand       | Varchar | 20   |      |
| 6   | nomor_part  | Varchar | 30   |      |
| 7   | jumlah      | Int     | 5    |      |
| 8   | id_suplier  | Int     | 8    | FK   |

# 7. Spesifikasi *File* barang\_keluar

| Nama File       | : Barang Keluar                                 |
|-----------------|-------------------------------------------------|
| Akronim         | : Barang Keluar                                 |
| Fungsi          | : Sebagai tempat penyimpanan data barang keluar |
| Tipe File       | : File Master                                   |
| Organisasi File | : Indexed Sequential                            |
| Akses File      | : Random                                        |
| Media File      | : Harddisk                                      |
| Kunci Field     | : id_keluar                                     |
| Software        | : WampServer                                    |

| No. | Elemen Data | Туре    | Size | Ket. |
|-----|-------------|---------|------|------|
| 1   | id_keluar   | Int     | 8    | РК   |
| 2   | Username    | Varchar | 20   | FK   |
| 3   | tgl_masuk   | Date    |      |      |
| 4   | Kategori    | Varchar | 20   |      |
| 5   | Brand       | Varchar | 20   |      |
| 6   | nomor_part  | Varchar | 30   |      |
| 7   | Jumlah      | Int     | 5    |      |
| 8   | id_cabang   | Int     | 8    | FK   |

Tabel III.7 Spesifikasi File Barang Keluar

# 8. Spesifikasi File cabang\_kalbar

| Nama <i>File</i>       | : Cabang Kalbar                                  |
|------------------------|--------------------------------------------------|
| Akronim                | : Cabang Kalbar                                  |
| Fungsi                 | : Sebagai tempat penyimpanan data cabang indosat |
| Tipe File              | : File Master                                    |
| Organisasi <i>File</i> | : Indexed Sequential                             |
| Akses File             | : Random                                         |
| Media File             | : Harddisk                                       |
| Kunci Field            | : id_cabang                                      |
| Software               | : WampServer                                     |

# Tabel III.8 Spesifikasi File Cabang Kalbar

| No. | Elemen Data | Туре    | Size | Ket. |
|-----|-------------|---------|------|------|
| 1   | id_cabang   | Int     | 8    | PK   |
| 2   | nama_admin  | Varchar | 30   |      |
| 3   | lokasi      | Varchar | 25   |      |
| 4   | no_telp     | Varchar | 12   |      |

|   | 5 | alamat | Varchar | 50 |  |
|---|---|--------|---------|----|--|
| ~ |   |        |         |    |  |

#### 3.3.3. Rancangan Struktur Navigasi

Pada rancangan struktur navigasi ini penulis mengunakan struktur navigasi campuran. Struktur navigasi campuran merupakan gabungan antara struktur linier, non linier dan hiraiki. Struktur navigasi campuran memiliki kebebasan dalam navigasi, bisa menggunakan struktur linier yang berurutan dan mengunakan struktur non linier yang berkedudukan sama serta dapat menggunakan struktur hirarki yang terorganisir. Dalam rancangan struktur navigasi ini terbagi menjadi dua level yaitu struktur navigasi admin dan struktur navigasi menejer. Berikut ini gambaran mengenai rancangan struktur navigasi:

1. Struktur Navigasi Halaman Admin

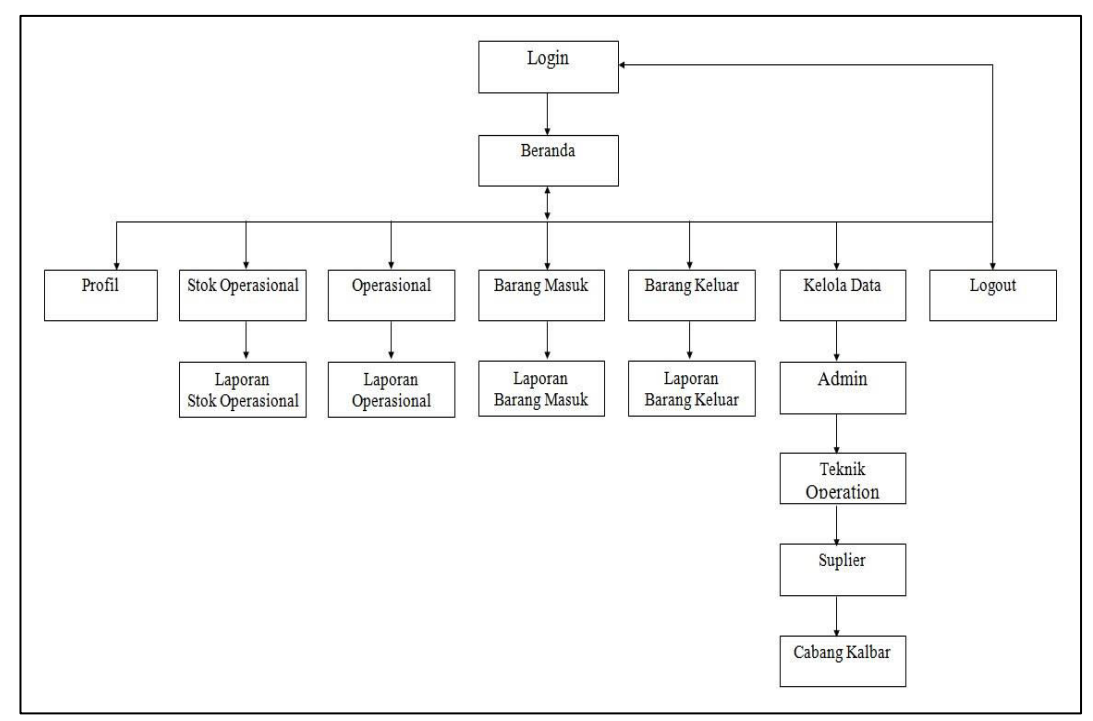

Sumber : Hasil Penelitian (2017)

Gambar III.30 Rancangan Struktur Navigasi Halaman Admi

#### 2. Struktur Navigasi Halaman Manager

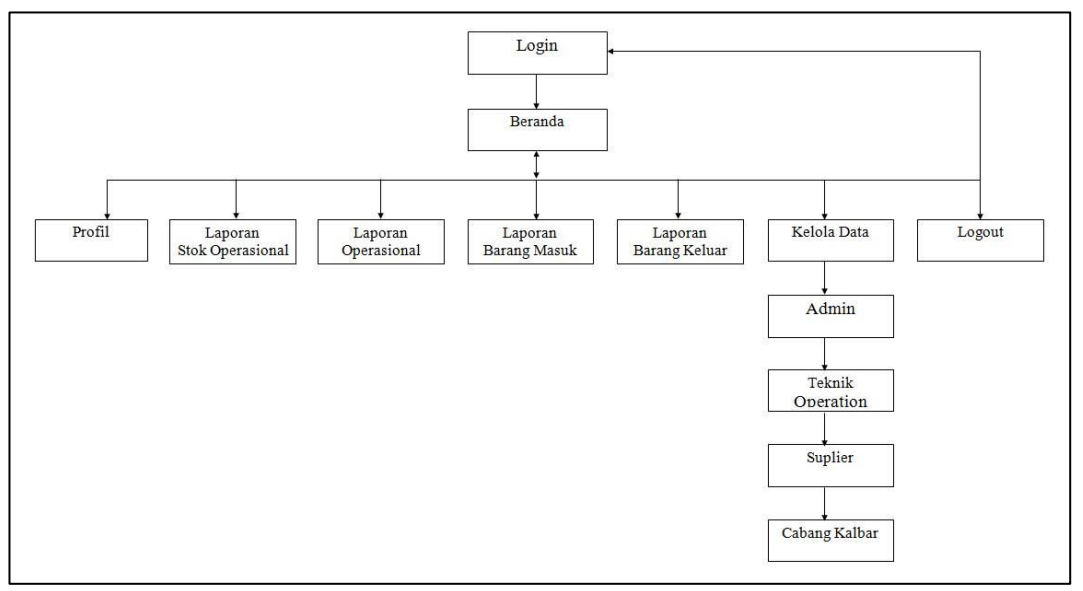

Sumber : Hasil Penelitian (2017)

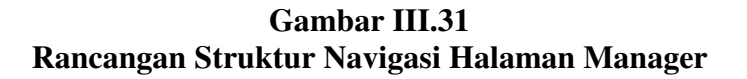

#### 3.4. Implementasi dan Pengujian Unit

Implementasi merupakan tahap akhir dalam pembuatan web sparepart management ini yang bertujuan untuk menerapkan penggunaan aplikasi dalam kegiatan pengelolaan data barang. Dalam pengujian unit penulis menggunakan metode black box yang bertujuan untuk menguji fungsi-fungsi dalam aplikasi berjalan baik atau terkendala.

### 3.4.1. Implementasi

Dalam implementasi ini penulis akan menjelaskan tentang gambaran web sparepart management yang telah penulis rancang, yaitu sebagai berikut:

1. Implementasi Halaman Login

Implementasi halaman login ini merupakan tampialn awal web sebelum user dapat menggunakan web. Pada halamn login menampilkan 2 text field dan 1 combo box yang berfungsi untuk memasukkan username password dan level user.

| Indosat Ooredoo × +               |               |          |    |   |   |   | × |
|-----------------------------------|---------------|----------|----|---|---|---|---|
| O localhost/sparepart_management/ |               | C Q Cari | 合自 | + | Ĥ | Ø | = |
|                                   |               |          |    |   |   |   |   |
|                                   |               |          |    |   |   |   |   |
|                                   |               |          |    |   |   |   |   |
|                                   |               |          |    |   |   |   |   |
|                                   | Silakan Login |          |    |   |   |   |   |
|                                   | L Username    |          |    |   |   |   |   |
|                                   | Password      |          |    |   |   |   |   |
|                                   |               |          |    |   |   |   |   |
|                                   | 1 Admin       |          |    |   |   |   |   |
|                                   | Login         |          |    |   |   |   |   |
|                                   |               |          |    |   |   |   |   |
|                                   |               |          |    |   |   |   |   |
|                                   |               |          |    |   |   |   |   |
|                                   |               |          |    |   |   |   |   |
|                                   |               |          |    |   |   |   |   |
|                                   |               |          |    |   |   |   |   |

Sumber : Hasil Penelitian (2017)

# Gambar III.32 Implementasi Halaman Login

2. Implementasi Halaman Beranda

Implementasi halaman beranda merupakan tampilan awal web yang berisikan

informasi tentang perusahaan.

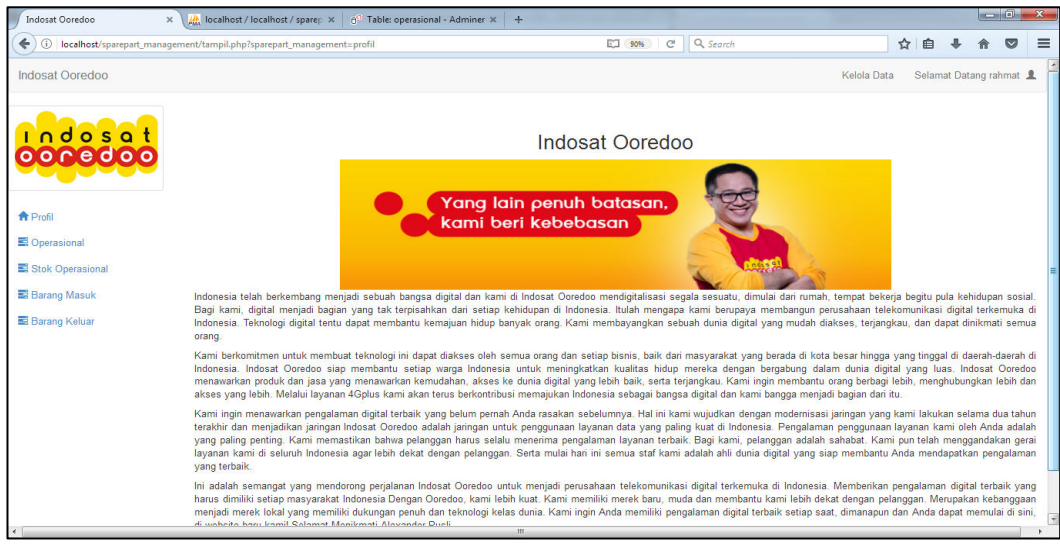

Sumber : Hasil Penelitian (2017)

Gambar III.33 Implementasi Halaman Beranda

3. Implementasi Halaman Operasional

Implementasi halaman operasional merupakan tampilan awal pada menu barang yang berisi tabel informasi tentang data operasional pada perusahaan. Dibagian atas tabel terdapat tombol tambah operasional yang berfungsi untuk menampilkan form tambah operasional dan tombol laporan yang berfungsi untuk menampilkan data laporan. Pada tabel opsi terdapat 2 *icon* yang berfungsi untuk mengubah dan menghapus data operasional.

| Indosat Ooredoo            | × 🏨 loc    | calhost / localhost / sparep 🗙                         | 8 <sup>67</sup> Table: operasional - Adminer × - |          | -     |            |        |           |       | l         | - 0       | x     |
|----------------------------|------------|--------------------------------------------------------|--------------------------------------------------|----------|-------|------------|--------|-----------|-------|-----------|-----------|-------|
| ( Iocalhost/sparepart_mana | gement/tan | npil.php?sparepart_managemen                           | t=operasional                                    |          | 90%   | C Q Search |        | ,         | ☆ 💼   | + -       | r 🗸       | =     |
| Indosat Ooredoo            |            |                                                        |                                                  |          |       |            |        | Kelola Da | ta S  | elamat Da | atang adr | nin 👤 |
|                            | L C        | Data operasional<br>Tambah operasional<br>Nama Lengkap | Laporan<br>Tanggal Operasional                   | Kategori | Brand | Nomor Part | jumlah | Lokasi    | Userr | iame      | Ops       | i     |
| A Profil                   | 1          | Rabhiatul Adhawiyah                                    | 2017-08-29                                       | modem    | as    | 1234567890 | 2      | pontianak | rahma | at        | 1         | Î     |
| S Operasional              |            |                                                        |                                                  |          |       |            |        |           |       |           |           |       |
| Stok Operasional           |            |                                                        |                                                  |          |       |            |        |           |       |           |           |       |
| Barang Masuk               |            |                                                        |                                                  |          |       |            |        |           |       |           |           |       |
| Barang Keluar              |            |                                                        |                                                  |          |       |            |        |           |       |           |           |       |
|                            |            |                                                        |                                                  |          |       |            |        |           |       |           |           |       |
|                            |            |                                                        |                                                  |          |       |            |        |           |       |           |           |       |
|                            |            |                                                        |                                                  |          |       |            |        |           |       |           |           |       |
|                            |            |                                                        |                                                  |          |       |            |        |           |       |           |           |       |
|                            |            |                                                        |                                                  |          |       |            |        |           |       |           |           |       |
|                            |            |                                                        |                                                  |          |       |            |        |           |       |           |           |       |
|                            |            |                                                        |                                                  |          |       |            |        |           |       |           |           |       |

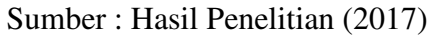

Gambar III.34 Implementasi Halaman Operasional

4. Implementasi Halaman Tambah Operasional

Implementasi halaman tambah operasional merupakan sebuah form yang berfungsi untuk menambahkan data operasional. Didalam form operasional terdapat beberapa text field yang harus diisi seperti nama lengkap, tanggal operasional, kategori, brand, nomor part, jumlah, lokasi dan username yang mengisi data tersebut. Untuk menyimpan data dapat menekan tombol simpan yang berfungsi untuk menyimpan data kedalam database.

| Indosat Ooredoo 🛛 🗙           | $4$ localhost / localhost / spare × $0^{\circ}$ Table: operasional - Adminer × + |                     |             |     |         |        |       | x |
|-------------------------------|----------------------------------------------------------------------------------|---------------------|-------------|-----|---------|--------|-------|---|
| ( ilocalhost/sparepart_manage | $ement/tampil.php?sparepart_management=operasional&act=input$                    | (90%) C Q. Search   | ☆           | Ê   | ÷       | A      |       | ≡ |
| Indosat Ooredoo               |                                                                                  |                     | Kelola Data | Sel | lamat C | )atang | rahma |   |
|                               |                                                                                  |                     |             |     |         |        |       |   |
|                               | Tambah operasional                                                               |                     |             |     |         |        |       |   |
| oocedoo                       | Nama Lengkap                                                                     | Tanggal Operasional |             |     |         |        |       |   |
|                               | Nama Lengkap                                                                     | YYYY-MM-DD          |             |     |         |        |       |   |
|                               | Kategori                                                                         | Brand               |             |     |         |        |       |   |
| A Profil                      | Modem/Converter/Cable/Lainnya                                                    | Brand               |             |     |         |        |       |   |
| E Operasional                 |                                                                                  |                     |             |     |         |        |       |   |
| Stok Operasional              | Nomor Part                                                                       | Jumlah              |             |     |         |        |       |   |
| Barang Masuk                  | Nomor Part                                                                       | Jumlah              |             |     |         |        |       |   |
| 🖺 Barang Keluar               | 1 deal                                                                           |                     |             |     |         |        |       |   |
|                               | Lokasi                                                                           | Username            |             |     |         |        |       |   |
|                               |                                                                                  |                     |             |     |         |        |       |   |
|                               | Simpan Batal                                                                     |                     |             |     |         |        |       |   |
|                               |                                                                                  |                     |             |     |         |        |       |   |
|                               |                                                                                  |                     |             |     |         |        |       |   |
|                               |                                                                                  |                     |             |     |         |        |       |   |
|                               |                                                                                  |                     |             |     |         |        |       |   |
| 201                           |                                                                                  |                     |             |     |         |        |       | - |

Sumber : Hasil Penelitian (2017)

# Gambar III.35 Implementasi Halaman Tambah Operasional

5. Implementasi Halaman Edit Operasional

Implementasi halaman edit operasional menrupakan sebuah form yang berfungsi untuk mengubah data operasional. Didalam form terdapat field berisi data yang diplilih untuk diubah. Untuk memperbaharui data dapat menekan tombol perbaharui yang berfungsi untuk memperbaharui data pada *database*.

| Indosat Ooredoo >           | κ 🙀 localhost / localhost / sparep 🗙 😚 Table: operasional - Adminer 🗙 🕂      |                     |     |           |          | x     |
|-----------------------------|------------------------------------------------------------------------------|---------------------|-----|-----------|----------|-------|
| ( Iocalhost/sparepart_manag | gement/tampil.php?sparepart_management=operasional&act=edit&id_operasional=1 | 1 C Q Search        | ۵ I | + 1       |          | ≡     |
| Indosat Ooredoo             |                                                                              | Kelola Data         | sel | amat Data | ang rahm | iat 👤 |
|                             | Edit operasional                                                             |                     |     |           |          |       |
|                             | Nama Lengkap                                                                 | Tanggal Operasional |     |           |          |       |
|                             | Rabhiatul Adhawiyah                                                          | YYYY-MM-DD          |     |           |          |       |
|                             | Kategori                                                                     | Brand               |     |           |          |       |
| A Profil                    | modem                                                                        | 85                  |     |           |          |       |
| E Operasional               |                                                                              |                     |     |           |          |       |
| Stok Operasional            | Nomor Part                                                                   | Jumlah              |     |           |          |       |
| Barang Masuk                | 1234567890                                                                   | 2                   |     |           |          |       |
| 🖺 Barang Keluar             |                                                                              |                     |     |           |          |       |
|                             | lokasi                                                                       | Username            |     |           |          |       |
|                             | pontianak                                                                    | rahmat              |     |           |          |       |
|                             |                                                                              |                     |     |           |          |       |
|                             | Perbaharui Batal                                                             |                     |     |           |          |       |
|                             |                                                                              |                     |     |           |          |       |
|                             |                                                                              |                     |     |           |          |       |
|                             |                                                                              |                     |     |           |          |       |
|                             |                                                                              |                     |     |           |          |       |
| •                           | m                                                                            |                     |     |           |          | •     |

Sumber : Hasil Penelitian (2017)

Gambar III.36 Implementasi Halaman Edit Operasional 6. Implementasi Halaman Stok Operasional

Implementasi halaman stok operasional merupakan tempilan awal menu stok barang yang berisi tabel informasi data stok operasional. Didalam tabel opsi terdapat 2 *icon* yang berfungsi untuk mengubah dan menghapus data stok. Dibagian atas tabel terdapat tombol yang berfungsi untuk menampilkan form tambah stok operasional dan tombol laporan untuk menampilkan data laporan.

| Indosat Ooredoo            | × 🏨 loca            | elhost / localhost / spa                       | arep × 0° Table: ope          | erasional - Adminer 🛪 | +             |               |        |                    | -0           | ×     |
|----------------------------|---------------------|------------------------------------------------|-------------------------------|-----------------------|---------------|---------------|--------|--------------------|--------------|-------|
| ( localhost/sparepart_mana | gement/tamp         | oil.php?sparepart_mar                          | nagement=stok_operasio        | nal                   |               | 90% C Search  |        | ☆ 自 ♣              | ^ ♥          | ≡     |
| Indosat Ooredoo            |                     |                                                |                               |                       |               |               |        | Kelola Data Selama | it Datang ad | min 👤 |
| Indosat<br>OCCOCO          | L Da<br>+ Tan<br>No | ata Stok Ope<br>nbah Stok Operasio<br>Username | erasional<br>mal L<br>Tanggal | aporan<br>Kategori    | Brand         | Nomor Part    | Jumlah | Nama Suplier       | Opsi         |       |
| A Profil                   | 1                   | rahmat                                         | 2017-07-31                    | Converter             | AMP Converter | 0987890123456 | 3      | Ameng              | 1            | Ô     |
| Coperasional               |                     |                                                |                               |                       |               |               |        |                    |              |       |
| Stok Operasional           |                     |                                                |                               |                       |               |               |        |                    |              |       |
| Barang Masuk               |                     |                                                |                               |                       |               |               |        |                    |              |       |
| Barang Keluar              |                     |                                                |                               |                       |               |               |        |                    |              |       |
|                            |                     |                                                |                               |                       |               |               |        |                    |              |       |
|                            |                     |                                                |                               |                       |               |               |        |                    |              |       |
|                            |                     |                                                |                               |                       |               |               |        |                    |              |       |
|                            |                     |                                                |                               |                       |               |               |        |                    |              |       |
|                            |                     |                                                |                               |                       |               |               |        |                    |              |       |
|                            |                     |                                                |                               |                       |               |               |        |                    |              |       |
|                            |                     |                                                |                               |                       |               |               |        |                    |              |       |

Sumber : Hasil Penelitian (2017)

## Gambar III.37 Implementasi Halaman Stok Operasional

7. Implementasi Halaman Tambah Stok Operasional

Implementasi tambah stok operasional merupakan sebuah form berisi beberapa text field yang berfungsi untuk mengisi data stok operasioanl seperti username, tanggal, kategori, brand, nomor part, jumlah, dan nama suplier. Untuk menyimpan data yang telah diisi dapat menekan tombol simpan yang berfungsi untuk menyimpan data kedalam database.

| Indosat Ooredoo 3           | k 🚇 localhost / localhost / sparep 🗴 😚 Table: operasional - Adminer 🗴 🕇 🕂 |                   |             |     |        |         |       | × |
|-----------------------------|---------------------------------------------------------------------------|-------------------|-------------|-----|--------|---------|-------|---|
| ( Iocalhost/sparepart_manag | $gement/tampil.php?sparepart_management=stok_operasional&act=input$       | (90%) C Q. Search |             | Ê   | ÷      | î       |       | ≡ |
| Indosat Ooredoo             |                                                                           |                   | Kelola Data | Sel | amat D | atang i | ahmat | 1 |
|                             |                                                                           |                   |             |     |        |         |       |   |
| Lodosot                     | Tambah Stok Operasional                                                   |                   |             |     |        |         |       |   |
| 0000000                     | Username                                                                  | Tanggal           |             |     |        |         |       |   |
|                             | Usemame                                                                   | YYYY-MM-DD        |             |     |        |         |       |   |
|                             | Kategori                                                                  | Brand             |             |     |        |         |       |   |
| T Prom                      | Modem/Converter/Cable/Lainnya                                             | Brand             |             |     |        |         |       |   |
| E Operasional               |                                                                           |                   |             |     |        |         |       |   |
| Stok Operasional            | Nomor Part                                                                | Jumlah            |             |     |        |         |       |   |
| Barang Masuk                | Nomor Part                                                                | Jumlah            |             |     |        |         |       |   |
| 📰 Barang Keluar             |                                                                           |                   |             |     |        |         |       |   |
|                             | Nama Suplier                                                              |                   |             |     |        |         |       |   |
|                             | Nania Suprer                                                              |                   |             |     |        |         |       |   |
|                             | Simpan Batal                                                              |                   |             |     |        |         |       |   |
|                             |                                                                           |                   |             |     |        |         |       |   |
|                             |                                                                           |                   |             |     |        |         |       |   |
|                             |                                                                           |                   |             |     |        |         |       |   |
|                             |                                                                           |                   |             |     |        |         |       |   |
|                             |                                                                           |                   |             |     |        |         |       |   |

Sumber : Hasil Penelitian (2017)

# Gambar III.38 Implementasi Halaman Tambah Stok Operasional

8. Implementasi Halaman Edit Stok Operasional

Implementasi edit stok operasional merupakan sebuah form berisi data stok operasional yang telah dipilih untuk diubah. Setelah mengubah data stok dapat diperbaharui dengan menekan tombol perbaharui yang berfungsi untuk memperbaharui data yang ada pada database.

| 🗾 Indosat Ooredoo 🛛 🔋       | 🗱 localhost / localhost / sparep 🗶 🖯 Table: operasional - Adminer 🗶 🕂          |                  |       |          |          | x     |
|-----------------------------|--------------------------------------------------------------------------------|------------------|-------|----------|----------|-------|
| ( Iocalhost/sparepart_manag | $ement/tampil.php?sparepart\_management=stok\_operasional&act=edit&id\_stok=1$ | (90%) C Q Search | 2     | + 1      |          | ≡     |
| Indosat Ooredoo             |                                                                                | Keiola Data      | s Sel | amat Dat | ang rahm | nat 👤 |
| <b>L</b> adatat             | Edit Stok Operasional                                                          |                  |       |          |          |       |
| oocedoo                     | Username                                                                       | Tanggal          |       |          |          |       |
| 0000000                     | rahmat                                                                         | 2017-07-31       |       |          |          |       |
|                             | Kategori                                                                       | Brand            |       |          |          |       |
| A Profil                    | Converter                                                                      | AMP Converter    |       |          |          |       |
| E Operasional               |                                                                                |                  |       |          |          |       |
| Stok Operasional            | Nomor Part                                                                     | Jumlah           |       |          |          |       |
| Barang Masuk                | 0987890123456                                                                  | 3                |       |          |          |       |
| Barang Keluar               | Nama Suplier                                                                   |                  |       |          |          |       |
|                             | Ameng                                                                          |                  |       |          |          |       |
|                             |                                                                                |                  |       |          |          |       |
|                             | Perbaharui Batal                                                               |                  |       |          |          |       |
|                             |                                                                                |                  |       |          |          |       |
|                             |                                                                                |                  |       |          |          |       |
|                             |                                                                                |                  |       |          |          |       |
|                             |                                                                                |                  |       |          |          |       |
| <                           |                                                                                |                  |       |          |          | •     |

Sumber : Hasil Penelitian (2017)

Gambar III.39 Implementasi Halaman Edit Stok Operasional

9. Implementasi Halaman Barang Masuk

Implementasi barang masuk merupakan tampilan awal menu barang masuk yang berisi tabel informasi tentang barang masuk. Didalam tabel opsi terdapat 2 *icon* yang berfungsi untuk mengubah dan menghapus data barang masuk. Dibagian atas tabel terdapat tombol yang berfungsi untuk menampilkan form tambah barang masuk dan tombol laporan untuk menampilkan laporan.

| Indosat Ooredoo ×             | 🙏 loca    | lhost / localhost / sparep | × 0 <sup>10</sup> Table: operasional - Admin | ier × +   |       |            |        |          |       |      | l      | - (      | ]     | x |
|-------------------------------|-----------|----------------------------|----------------------------------------------|-----------|-------|------------|--------|----------|-------|------|--------|----------|-------|---|
| ( Iocalhost/sparepart_managen | nent/tamp | oil.php?sparepart_manager  | nent=barang_masuk                            |           | 909   | C Q Search |        |          | ☆ 1   | •    | 6 1    | <b>N</b> | 9     | ≡ |
| Indosat Ooredoo               |           |                            |                                              |           |       |            |        | Kelola D | lata  | Sela | mat Da | tang a   | idmin | 1 |
|                               |           |                            |                                              |           |       |            |        |          |       |      |        |          |       |   |
| Indosat                       | L Da      | ata Barang Mas             | suk                                          | _         |       |            |        |          |       |      |        |          |       |   |
| 0000000                       | + Ta      | imbah Barang Masuk         | Laporan                                      |           |       |            |        |          |       |      |        |          |       |   |
|                               | No        | Username                   | Tanggal Masuk                                | Kategori  | Brand | Nomor Part | Jumlah | Nama Su  | plier |      |        | Opsi     |       |   |
| A Profil                      | 1         | rahmat                     | 2017-07-21                                   | Converter | AMP   | 1234567890 | 2      | Andi     |       |      |        | 1        | Î     |   |
| S Operasional                 | 2         | rahmat                     | 2017-07-23                                   | Modem     | AMD   | 1234567890 | 3      | Edo      |       |      |        | 1        | ü     |   |
| Stok Operasional              |           |                            |                                              |           |       |            |        |          |       |      |        |          |       |   |
| Barang Masuk                  |           |                            |                                              |           |       |            |        |          |       |      |        |          |       |   |
| Barang Keluar                 |           |                            |                                              |           |       |            |        |          |       |      |        |          |       |   |
|                               |           |                            |                                              |           |       |            |        |          |       |      |        |          |       |   |
|                               |           |                            |                                              |           |       |            |        |          |       |      |        |          |       |   |
|                               |           |                            |                                              |           |       |            |        |          |       |      |        |          |       |   |
|                               |           |                            |                                              |           |       |            |        |          |       |      |        |          |       |   |
|                               |           |                            |                                              |           |       |            |        |          |       |      |        |          |       |   |
|                               |           |                            |                                              |           |       |            |        |          |       |      |        |          |       |   |
|                               |           |                            |                                              |           |       |            |        |          |       |      |        |          |       |   |
| •                             |           |                            |                                              | m         |       |            |        |          |       |      |        |          |       | F |

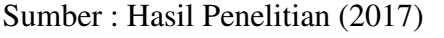

## Gambar III.40 Implementasi Halaman Barang Masuk

10. Implementasi Halaman Tambah Barang Masuk

Implementasi tambah barang masuk merupakan sebuah form berisi beberapa text field yang berfungsi untuk mengisi data barang masuk seperti username, tanggal masuk, kategori, brand, nomor part, jumlah dan nama suplier. Setelah data barang masuk diisi dapat disimpan dengan menekan tombol simpan yang berfungsi untuk menyimpan data barang masuk kedalam database.

| Indosat Ooredoo 🛛 🗙          | 🛗 localhost / localhost / sparep 🛪 🛛 😚 Table: operasional - Adminer 🗙 🛛 + |                |     |      |         | - 0     | X     |
|------------------------------|---------------------------------------------------------------------------|----------------|-----|------|---------|---------|-------|
| ( Iocalhost/sparepart_manage | ment/tampil.php?sparepart_management=barang_masuk&act=input               | 90% C Q Search | 2   | 4    | - 11    |         | =     |
| Indosat Ooredoo              |                                                                           | Kelola Data    | a S | elam | at Data | ing rah | mat 👤 |
|                              |                                                                           |                |     |      |         |         |       |
| Lodosot                      | Tambah Barang Masuk                                                       |                |     |      |         |         |       |
| 0009000                      | Username                                                                  | Tanggal Masuk  |     |      |         |         |       |
|                              | Username                                                                  | YYYY-MM-DD     |     |      |         |         |       |
|                              | Kategori                                                                  | Brand          |     |      |         |         |       |
| T Prom                       | Modem/Converter/Cable/Lainnya                                             | Brand          |     |      |         |         |       |
| Coperasional                 |                                                                           |                |     |      |         |         |       |
| Stok Operasional             | Nomor Part                                                                | Jumlah         |     |      |         |         |       |
| Barang Masuk                 | Nomor Part                                                                | Jumlah         |     |      |         |         |       |
| Barang Keluar                | Name Carller                                                              |                |     |      |         |         |       |
|                              | Nama Suplier                                                              |                |     |      |         |         |       |
|                              |                                                                           |                |     |      |         |         |       |
|                              | Simpan Batal                                                              |                |     |      |         |         |       |
|                              |                                                                           |                |     |      |         |         |       |
|                              |                                                                           |                |     |      |         |         |       |
|                              |                                                                           |                |     |      |         |         |       |
|                              |                                                                           |                |     |      |         |         |       |
|                              |                                                                           |                |     |      |         |         |       |

Sumber : Hasil Penelitian (2017)

# Gambar III.41 Implementasi Halaman Tambah Barang Masuk

11. Implementasi Halaman Edit Barang Masuk

Implementasi edit barang masuk merupakan sebuah form berisi data barang yang dipilih untuk diubah. Setelah mengubah data barang masuk dapat memperbaharuinya dengan menekan tombol perbaharui yang berfungsi untuk memperbaharui data pada database.

| C Q Storch  | Selamat | n 🔊          | =<br>t <b>2</b> |
|-------------|---------|--------------|-----------------|
| Kelola Data | Selamat | Datang rahma | nt 👤            |
|             |         |              |                 |
|             |         |              |                 |
|             |         |              |                 |
|             |         |              |                 |
|             |         |              |                 |
|             |         |              |                 |
|             |         |              |                 |
|             |         |              |                 |
|             |         |              |                 |
|             |         |              |                 |

Sumber : Hasil Penelitian (2017)

Gambar III.42 Implementasi Halaman Edit Barang Masuk

12. Implementasi Halaman Barang Keluar

Implementasi barang keluar merupakan tampilan awal pada menu barang keluar yang berisi tabel informasi tentang data barang keluar. Didalam tabel opsi terdapat 2 *icon* yang berfungsi untuk mengubah dan manghapus data barang keluar. Dibagian atas tabel terdapat tombol yang berfungsi untuk menampilkan form tambah barang keluar dan tombol laporan untuk menampilkan laporan.

| Indosat Ooredoo 🗙             | loc 🎊    | alhost / localhost / spa           | rep 🗙 🛛 🔊 Table: operasional - / | Adminer × + |       |                        |          |                   |         |          |       | 3 |
|-------------------------------|----------|------------------------------------|----------------------------------|-------------|-------|------------------------|----------|-------------------|---------|----------|-------|---|
| ( localhost/sparepart_manager | ment/tam | pil.php?sparepart_man              | agement=barang_keluar            |             |       | (90%) C <sup>4</sup> Q | , Search | ☆                 | ê ♣     | <b>^</b> | 9     | = |
| Indosat Ooredoo               |          |                                    |                                  |             |       |                        |          | Kelola Data       | Selamat | Datang a | admin | 1 |
| Indosat<br>OOREdoo            | L D      | ata Barang k<br>ambah Barang Kelua | eluar<br>r Laporan               |             |       |                        |          |                   |         |          |       |   |
|                               | No       | Username                           | Tanggal Keluar                   | Kategori    | Brand | Nomor Part             | Jumlah   | Nama Admin Cabang |         | Op       | si    |   |
| A Profil                      | 1        | rahmat                             | 2017-07-21                       | Converter   | AMD   | 1234567890             | 5        | Cimeng            |         | 1        | Û     |   |
| S Operasional                 | 2        | rahmat                             | 2017-08-02                       | Converter   | AMP   | 1234567890             | 3        | Edo               |         | 1        | Û     |   |
| Stok Operasional              |          |                                    |                                  |             |       |                        |          |                   |         |          |       |   |
| ■ Barang Masuk                |          |                                    |                                  |             |       |                        |          |                   |         |          |       |   |
| Barang Keluar                 |          |                                    |                                  |             |       |                        |          |                   |         |          |       |   |
|                               |          |                                    |                                  |             |       |                        |          |                   |         |          |       |   |
|                               |          |                                    |                                  |             |       |                        |          |                   |         |          |       |   |
|                               |          |                                    |                                  |             |       |                        |          |                   |         |          |       |   |
|                               |          |                                    |                                  |             |       |                        |          |                   |         |          |       |   |
|                               |          |                                    |                                  |             |       |                        |          |                   |         |          |       |   |
|                               |          |                                    |                                  |             |       |                        |          |                   |         |          |       |   |
| 1                             |          |                                    |                                  | m           |       |                        |          |                   |         |          | _     | , |

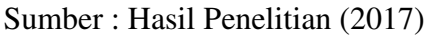

## Gambar III.43 Implementasi Halaman Barang Keluar

13. Implementasi Halaman Tambah Barang Keluar

Implementasi tambah barang keluar merupakan sebuah form berisi beberapa text field yang berfungsi untuk menambahkan data barang keluar seperti username, tanggal keluar, kategori, brand, nomor part, jumlah dan nama admin cabang. Setalah mengisi data barang dapat disimpan dengan menekan tombol simpan yang berfungsi untuk menyimpan data barang keluar kedalam *database*.

| Indosat Ooredoo 🗙           | 🚜 localhost / localhost / sparep 🗴 👌 Table: operasional - Adminer 🗴 🕴 🕂 |                |      |      |        |        | Ó    | x    |
|-----------------------------|-------------------------------------------------------------------------|----------------|------|------|--------|--------|------|------|
| ( Iocalhost/sparepart_manag | ement/tampil.php?sparepart_management=barang_keluar8(act=input          | (90%) C Search | ☆    | Ê    | +      | A      |      | ≡    |
| Indosat Ooredoo             |                                                                         | Kelola I       | )ata | Sela | amat C | )atang | rahm | at 💄 |
|                             |                                                                         |                |      |      |        |        |      |      |
| Indosat                     | Tambah Barang Keluar                                                    |                |      |      |        |        |      |      |
| 0000000                     | Username                                                                | Tanggal Keluar |      |      |        |        |      |      |
|                             | Username                                                                | YYYY-MM-DD     |      |      |        |        |      |      |
| ▲ Drofi                     | Kategori                                                                | Brand          |      |      |        |        |      |      |
| T Prom                      | Modem/Converter/Cable/Lainnya                                           | Brand          |      |      |        |        |      |      |
| Operasional                 |                                                                         |                |      |      |        |        |      |      |
| Stok Operasional            | Nomor Part                                                              | Jumlah         |      |      |        |        |      |      |
| Barang Masuk                | Nomor Part                                                              | Jumlah         |      |      |        |        |      |      |
| Barang Keluar               | Nama Admin Cabang                                                       |                |      |      |        |        |      |      |
|                             | Nama Suplier                                                            |                |      |      |        |        |      |      |
|                             |                                                                         |                |      |      |        |        |      |      |
|                             | Simpan Batal                                                            |                |      |      |        |        |      |      |
|                             |                                                                         |                |      |      |        |        |      |      |
|                             |                                                                         |                |      |      |        |        |      |      |
|                             |                                                                         |                |      |      |        |        |      |      |
|                             |                                                                         |                |      |      |        |        |      |      |
| •                           |                                                                         | ii             |      |      |        |        |      | •    |

Sumber : Hasil Penelitian (2017)

# Gmabar III.44 Implementasi Halaman Tambah Barang Keluar

# 14. Implementasi Halaman Edit Barang Keluar

Implementasi edit barang keluar merupakan form berisi data barang keluar yang telah dipilih untuk diubah. Setalah data diubah dapat diperbaharui dengan menekan tombol perbaharui yang berfungsi untuk memperbaharui data yang ada pada database.

| Indosat Ooredoo 🛛 🗙         | × 🏨 localhost / localhost / sparep ×   d <sup>o</sup> Table: operasional - Adminer ×   + |                   |      |       |          |         |      |
|-----------------------------|------------------------------------------------------------------------------------------|-------------------|------|-------|----------|---------|------|
| ( Iocalhost/sparepart_manag | ement/tampil.php?sparepart_management=barang_keluar&act=edit&id_keluar=1                 | (90%) C Q. Search | ☆∎   | 1     | - A      |         | ≡    |
| Indosat Ooredoo             |                                                                                          | Kelola Da         | ta : | Selam | at Datar | ıg rahm | at 👤 |
| Indosat<br>Ochedoo          | Edit Barang Keluar                                                                       | Tanggal Keluar    |      |       |          |         |      |
|                             | rahmat                                                                                   | 2017-07-21        |      |       |          |         |      |
| A Profil                    | Kategori                                                                                 | Brand             |      |       |          |         |      |
| S Operasional               | Converter                                                                                | AMD               |      |       |          |         |      |
| Stok Operasional            | Nomor Part                                                                               | Jumlah            |      |       |          |         |      |
| Barang Masuk                | 1234567890                                                                               | 5                 |      |       |          |         |      |
| Barang Keluar               | Nama Admin Cabang                                                                        |                   |      |       |          |         |      |
|                             | Cimeng                                                                                   |                   |      |       |          |         |      |
| <b>e</b> 1                  | Perbahana Bata                                                                           |                   |      |       |          |         |      |

Sumber : Hasil Penelitian (2017)

Gambar III.45 Implementasi Halaman Edit Barang Keluar

15. Implementasi Halaman Admin

Implementasi halaman admin merupakan tampilan awal pada menu admin yang berisi tabel informasi data admin. Didalam tabel opsi terdapat 2 *icon* yang berfungsi untuk mengubah dan menghapus data admin. Dibagian atas tabel terdapat sebuah tombol yang berfungsi untuk menampilkan form tambah data admin.

| Indosat Ooredoo 🛛 🗙          | localhost / lo     | calhost / spare $x \mid 0^{\circ}$ Table: operasional - Adminer $x \mid +$ |         |          |          |       |          |          | 0     | x |
|------------------------------|--------------------|----------------------------------------------------------------------------|---------|----------|----------|-------|----------|----------|-------|---|
| ( localhost/sparepart_manage | ment/tampil.php?sj | parepart_management=admin                                                  | (90%) C | Q Search |          | ☆ 自   | ÷        | A        |       | ≡ |
| Indosat Ooredoo              |                    |                                                                            |         |          | Kelola D | ata S | elamat C | )atang i | rahma | 1 |
| Indosat<br>OODECOO           | L Data A           | dmin<br>A Admin                                                            |         |          |          |       |          |          |       |   |
|                              | No                 | Nama Lengkap                                                               | Level   | Username |          | Ор    | si       |          |       |   |
| A Profil                     | 1                  | Endang Setiowati                                                           | menejer | endang   |          | 1     | Ô        |          |       |   |
| S Operasional                | 2                  | Rahmat Hermanto                                                            | admin   | rahmat   |          | 1     | <b>İ</b> |          |       |   |
| Stok Operasional             |                    |                                                                            |         |          |          |       |          |          |       |   |
| Barano Masuk                 |                    |                                                                            |         |          |          |       |          |          |       |   |
| S Barang Keluar              |                    |                                                                            |         |          |          |       |          |          |       |   |
|                              |                    |                                                                            |         |          |          |       |          |          |       |   |
|                              |                    |                                                                            |         |          |          |       |          |          |       |   |
|                              |                    |                                                                            |         |          |          |       |          |          |       |   |
|                              |                    |                                                                            |         |          |          |       |          |          |       |   |
|                              |                    |                                                                            |         |          |          |       |          |          |       |   |
|                              |                    |                                                                            |         |          |          |       |          |          |       |   |
|                              |                    |                                                                            |         |          |          |       |          |          |       |   |
|                              |                    |                                                                            |         |          |          |       |          |          |       |   |
| < [                          |                    | III                                                                        |         |          |          |       |          |          |       | F |

Sumber : Hasil Penelitian (2017)

## Gambar III.46 Implementasi Halaman Admin

16. Implementasi Halaman Tambah Admin

Implementasi tambah admin merupakan sebuah form berisi beberapa text field yang berfungsi untuk mengisi data admin seperti username password, nama lengkap dan level. Setelah mengisi data admin dapat disimpan dengan menekan tombol simpan yang berfungsi untuk menyimpan data admin kedalam database.

| Indosat Ooredoo >                                              | localhost / localhost / spare; × 6° Table: operasional - Adminer × + |                                 |        |      | )        | - 0       | x     |
|----------------------------------------------------------------|----------------------------------------------------------------------|---------------------------------|--------|------|----------|-----------|-------|
| ( localhost/sparepart_manag                                    | jement/tampil.php?sparepart_management=admin&act=input               | (Sons) C <sup>4</sup> Q. Search | ☆      | Ô    | + -      | r 🛡       | ≡     |
| Indosat Ooredoo                                                |                                                                      | Kelala                          | a Data | Sela | amat Da  | tang rahm | nat 👤 |
| Profil     Stok Operasional     Barang Masuk     Barang Keluar | Tambah Admin<br>Jername<br>Jeaname<br>Mana Lengkap<br>Simpan Bata    | Password<br>Password<br>Level   |        | Sele | urnat Da | ang rann  |       |
| Det                                                            |                                                                      |                                 |        |      |          |           |       |

Sumber : Hasil Penelitian (2017)

# Gambar III.47 Implementasi Halaman Tambah Admin

17. Implementasi Halaman Edit Admin

Implementasi edit admin merupakan sebuah form berisi data admin yang

telah dipilih untuk diubah. Setelah mengubah data admin kemudian dapat

diperbaharui dengan menekan tombol perbaharui yang berfungsi untuk

memperbaharui data yang ada pada database.

| Indosat Ooredoo 🛛 🗙           | 🙏 localhost / localhost / sparep 🗶 👩 Table: operasional - Adminer 🗶 🕂 |                             |        |            |          | ×     |
|-------------------------------|-----------------------------------------------------------------------|-----------------------------|--------|------------|----------|-------|
| ( Iocalhost/sparepart_manager | ment/tampil.php?sparepart_management=admin&act=edit&username=endang   | 90% C Q Search              | ☆ 自    | + 1        |          | ≡     |
| Indosat Ooredoo               |                                                                       | Kelola Da                   | ita Se | elamat Dat | ang rahm | iat 👤 |
| Indosat<br>OCOCOO             | Edit Admin<br>Username<br>endang<br>Nama Lengkap                      | Password<br>endang<br>Level |        |            |          |       |
| A Profil                      | Endang Setiowati                                                      | menejer                     |        |            |          |       |
| Coperasional                  |                                                                       |                             |        |            |          |       |
| Stok Operasional              | Perbaharui Batal                                                      |                             |        |            |          |       |
| Barang Masuk                  |                                                                       |                             |        |            |          |       |
| Barang Keluar                 |                                                                       |                             |        |            |          |       |
|                               |                                                                       |                             |        |            |          |       |
|                               |                                                                       |                             |        |            |          |       |
|                               |                                                                       |                             |        |            |          |       |
|                               |                                                                       |                             |        |            |          |       |
|                               |                                                                       |                             |        |            |          |       |
|                               |                                                                       |                             |        |            |          |       |
|                               |                                                                       |                             |        |            |          |       |
|                               |                                                                       |                             |        |            |          |       |
| ٠                             |                                                                       |                             |        |            |          | ,     |

Sumber : Hasil Penelitian (2017)

Gambar III.48 Implementasi Halaman Edit Admin 18. Implementasi Halaman Teknik Operation

Implementasi halaman teknik operation merupakan tampilan awal pada menu teknik operation yang berisi tabel informasi data teknik operation. Didalam tabel opsi terdapat 2 *icon* yang berfungsi untuk mengubah dan menghapus data teknik operation. Dibagian atas tabel terdapat sebuah tombol yang berfungsi untuk menampilkan form tambah data teknik operation.

| Indosat Ooredoo 🗙             | A local              | nost / localhost / sparep 🗶 🛛 👦 Table: operasional - Adn             | niner × +     |                               |           |       |      |         |       |       | x  |
|-------------------------------|----------------------|----------------------------------------------------------------------|---------------|-------------------------------|-----------|-------|------|---------|-------|-------|----|
| ( localhost/sparepart_manager | ment/tampil          | .php?sparepart_management=teknik_operation                           |               | 90% C Search                  |           | ☆   I | Ê    | ÷       | ⋒     |       | ≡  |
| Indosat Ooredoo               |                      |                                                                      |               |                               | Kelola Da | ata   | Sela | amat Da | atang | rahma | 1  |
| Indosat<br>CORECCO            | L Da<br>+ Tami<br>No | ta Teknik Operation<br>ash Teknik Operation<br>Nama Teknik Operation | Nomor Telepon | Alamat                        |           |       |      |         | Opsi  |       |    |
| A Profil                      | 1                    | Ameng                                                                | 098765432123  | Jin Purnama 1 Komplek Anggrek |           |       |      | 1       | 1     | û     |    |
| Soperasional                  |                      |                                                                      |               |                               |           |       |      |         |       |       |    |
| Stok Operasional              |                      |                                                                      |               |                               |           |       |      |         |       |       |    |
| Barang Masuk                  |                      |                                                                      |               |                               |           |       |      |         |       |       |    |
| Barang Keluar                 |                      |                                                                      |               |                               |           |       |      |         |       |       |    |
|                               |                      |                                                                      |               |                               |           |       |      |         |       |       |    |
|                               |                      |                                                                      |               |                               |           |       |      |         |       |       |    |
|                               |                      |                                                                      |               |                               |           |       |      |         |       |       |    |
|                               |                      |                                                                      |               |                               |           |       |      |         |       |       |    |
|                               |                      |                                                                      |               |                               |           |       |      |         |       |       |    |
|                               |                      |                                                                      |               |                               |           |       |      |         |       |       |    |
| <i>र</i>                      | _                    |                                                                      | m             |                               | -         | _     | _    | -       | _     | _     | P. |

Sumber : Hasil Penelitian (2017) Gambar III.49 Implementasi Halaman Teknik Operation

19. Implementasi Halaman Tambah Teknik Operation

Implementasi tambah teknik operation merupakan sebuah form berisi beberapa text field yang berfungsi untuk mengisi data teknik operation seperti nama, nomor telepon dan alamat. Setelah mengisi data teknik operation dapat disimpan dengan menekan tombol simpan yang berfungsi untuk menyimpan data teknik operation kedalam database.

| Indosat Ooredoo 🛛 🛪                                                                                                    | 🏨 localhost / localhost / spare: × 🛛 Ə <sup>m</sup> Table: operasional - Adminer × 📔 +  |                                |             |      |          | - 0      | x    |
|----------------------------------------------------------------------------------------------------|-----------------------------------------------------------------------------------------|--------------------------------|-------------|------|----------|----------|------|
| (i) localhost/sparepart_manage                                                                                                    | ement/tampil.php?sparepart_management=teknik_operation&act=input                        | (90%) C <sup>4</sup> Q, Search | ☆           | ê    | ¥ 1      |          | ≡    |
| Indosat Ooredoo                                                                                                    |                                                                                         |                                | Kelola Data | Sela | mat Data | ing rahm | at 👤 |
| <ul> <li>Profil</li> <li>In d o s a t</li> <li>Profil</li> <li>I Operasional</li> <li>I Stok Operasional</li> <li>II Barang Masuk</li> <li>II Barang Keluar</li> </ul> | Tambah Teknik Operation Nama Teknik Operation Nama Teknik Operation Alamat Simpur Batal | Nomor Telepon                  |             |      |          |          |      |
|                                                                                                    | "                                                                                       |                                |             |      |          |          |      |

Sumber : Hasil Penelitian (2017)

# Gambar III.50 Implementasi Halaman Tambah Teknik Operation

20. Implementasi Halaman Edit Teknik Operation

Implementasi edit teknik operation merupakan sebuah form berisi data teknik operation yang telah dipilih untuk diubah. Setelah mengubah data teknik operation kemudian dapat diperbaharui dengan menekan tombol perbaharui yang berfungsi untuk memperbaharui data yang ada pada database.

| Indosat Ooredoo >           | 🔍 🏔 localhost / localhost / spare: 🗙 🛛 🕫 Table: operasional - Adminer 🛪 🛛 🕂        |                                |             |    |           | - 0      | ×     |
|-----------------------------|------------------------------------------------------------------------------------|--------------------------------|-------------|----|-----------|----------|-------|
| ( Iocalhost/sparepart_manag | ${\tt gement/tampil.php?sparepart\_management=teknik\_operation&act=edit&id\_to=1$ | (90%) C <sup>4</sup> Q. Search | ☆           | Ê  | + 1       |          | ≡     |
| Indosat Ooredoo             |                                                                                    |                                | Kelola Data | Se | lamat Dat | ang rahm | nat 👤 |
| Indosat                     | Edit Teknik Operation                                                              | Nomor Telepon                  |             |    |           |          |       |
|                             | Ameng                                                                              | 098765432123                   |             |    |           |          |       |
|                             | Alamat                                                                             |                                |             |    |           |          |       |
| A Profil                    | Jin Pumama 1 Komplek Anggrek                                                       |                                |             |    |           |          |       |
| Coperasional                |                                                                                    |                                |             |    |           |          |       |
| Stok Operasional            | Perbaharui Batal                                                                   |                                |             |    |           |          |       |
| Barang Masuk                |                                                                                    |                                |             |    |           |          |       |
| Barang Keluar               |                                                                                    |                                |             |    |           |          |       |
|                             |                                                                                    |                                |             |    |           |          |       |
|                             |                                                                                    |                                |             |    |           |          |       |
|                             |                                                                                    |                                |             |    |           |          |       |
|                             |                                                                                    |                                |             |    |           |          |       |
|                             |                                                                                    |                                |             |    |           |          |       |
|                             |                                                                                    |                                |             |    |           |          |       |
| 2                           |                                                                                    |                                |             |    |           |          |       |

Sumber : Hasil Penelitian (2017)

Gambar III.51 Implementasi Halaman Edit Teknik Operation

21. Implementasi Halaman Suplier

Implementasi halaman suplier merupakan tampilan awal pada menu suplier yang berisi tabel informasi data suplier. Didalam tabel opsi terdapat 2 *icon* yang berfungsi untuk mengubah dan menghapus data suplier. Dibagian atas tabel terdapat sebuah tombol yang berfungsi untuk menampilkan form tambah data suplier.

| Indosat Ooredoo 🛛 🗙         | : 🙏 localh    | ost / localhost / sparep 🗶 📗   | 0° Table: operasional - Adminer × + |                    |                       |          |       |           |         |       | x |
|-----------------------------|---------------|--------------------------------|-------------------------------------|--------------------|-----------------------|----------|-------|-----------|---------|-------|---|
| ( Iocalhost/sparepart_manag | ement/tampil. | php?sparepart_management=      | supplier                            | 90% C <sup>i</sup> | Q Search              |          | ☆ 🛍   | +         | A       |       | ≡ |
| Indosat Ooredoo             |               |                                |                                     |                    |                       | Kelola D | ata S | Selamat D | atang r | ahmat | 1 |
| Indosat<br>OOCECOO          | L Dat         | ta Supplier<br>Tambah Supplier |                                     |                    |                       |          |       |           |         |       |   |
|                             | No            | Nama Supplier                  | Telepon Supplier                    |                    | Alamat Supplier       |          |       | Op        | si      |       |   |
| A Profil                    | 1             | Cimeng                         | 081234567890                        |                    | Jin Sepakat 1 Blok B2 |          |       | 1         | Û       |       |   |
| S Operasional               |               |                                |                                     |                    |                       |          |       |           |         |       |   |
| Stok Operasional            |               |                                |                                     |                    |                       |          |       |           |         |       |   |
| Barang Masuk                |               |                                |                                     |                    |                       |          |       |           |         |       |   |
| Barang Keluar               |               |                                |                                     |                    |                       |          |       |           |         |       |   |
|                             |               |                                |                                     |                    |                       |          |       |           |         |       |   |
|                             |               |                                |                                     |                    |                       |          |       |           |         |       |   |
|                             |               |                                |                                     |                    |                       |          |       |           |         |       |   |
|                             |               |                                |                                     |                    |                       |          |       |           |         |       |   |
|                             |               |                                |                                     |                    |                       |          |       |           |         |       |   |
|                             |               |                                |                                     |                    |                       |          |       |           |         |       |   |
|                             |               |                                |                                     |                    |                       |          |       |           |         |       |   |
| *                           |               |                                |                                     |                    |                       |          | _     | _         | _       | _     | • |

Sumber : Hasil Penelitian (2017) Gambar III.52 Implementasi Halaman Suplier

22. Implementasi Halaman Tambah Suplier

Implementasi tambah suplier merupakan sebuah form berisi beberapa text field yang berfungsi untuk mengisi data suplier seperti nama, nomor telepon dan alamat. Setelah mengisi data suplier dapat disimpan dengan menekan tombol simpan yang berfungsi untuk menyimpan data suplier kedalam database.

| Indosat Ooredoo 🗙                                                          | 🔝 localhost / localhost / sparep 🗙 🛛 of Table: operasional - Adminer 🗙 🛛 + |                             |             |     |        |         | a     | x |
|----------------------------------------------------------------------------|----------------------------------------------------------------------------|-----------------------------|-------------|-----|--------|---------|-------|---|
| ( localhost/sparepart_manage                                               | ement/tampil.php?sparepart_management=supplier&act=input                   | Sos C Q. Search             | ☆           | Ê   | ÷      | 俞       | 9     | ≡ |
| Indosat Ooredoo                                                            |                                                                            |                             | Kelola Data | Sel | amat D | atang r | ahmat | 1 |
| Indosat<br>COCCOC                                                          | Tambah supplier<br>Nama Supplier<br>Nama supplier                          | Telepon Supplier<br>Telepon |             |     |        |         |       |   |
| <ul> <li>♠ Profil</li> <li>➡ Operasional</li> <li>➡ Operacional</li> </ul> | Alamat Supplier                                                            |                             |             |     |        |         |       |   |
| E Barang Masuk                                                             | Simpan Batal                                                               |                             |             |     |        |         |       |   |
|                                                                            |                                                                            |                             |             |     |        |         |       |   |
|                                                                            |                                                                            |                             |             |     |        |         |       |   |
|                                                                            |                                                                            |                             |             |     |        |         |       |   |
|                                                                            |                                                                            |                             |             |     |        |         |       |   |

Sumber : Hasil Penelitian (2017)

Gambar III.53 Implementasi Halaman Tambah Suplier

# 23. Implementasi Halaman Edit Suplier

Implementasi edit suplier merupakan sebuah form berisi data suplier yang telah dipilih untuk diubah. Setelah mengubah data suplier kemudian dapat diperbaharui dengan menekan tombol perbaharui yang berfungsi untuk memperbaharui data yang ada pada database.

| Indosat Ooredoo 🛛 🛪                                                                                                    | A localhost / localhost / sparep ×   5 <sup>ee</sup> Table: operasional - Adminer × + |                |             |      |            | - 0     | ×    |
|----------------------------------------------------------------------------------------------------|---------------------------------------------------------------------------------------|----------------|-------------|------|------------|---------|------|
| ( Iocalhost/sparepart_manage                                                                                                    | ement/tampil.php?sparepart_management=supplier&act=edit&id_suplier=2                  | 90% C Q Search | ☆           | Ê    | <b>↓</b> ∩ |         | ≡    |
| Indosat Ooredoo                                                                                                    |                                                                                       |                | Kelola Data | Sela | ımat Data  | ng rahm | at 👤 |
| Indosat<br>Conedoo                                                                                                    | Edit Supplier<br>Nama Supplier                                                        | Nomor Telepon  |             |      |            |         |      |
|                                                                                                    | Cimeng                                                                                | 081234567890   |             |      |            |         |      |
| ♠ Profil Solution of the second second s | Alamat Suppplier<br>Jin Sepakat 1 Blok B2                                             |                |             |      |            |         |      |
| Stok Operasional                                                                                                    | Perbahani Batal                                                                       |                |             |      |            |         |      |
| Sarang Keluar                                                                                                    |                                                                                       |                |             |      |            |         |      |
|                                                                                                    |                                                                                       |                |             |      |            |         |      |
|                                                                                                    |                                                                                       |                |             |      |            |         |      |
|                                                                                                    |                                                                                       |                |             |      |            |         |      |
| < [                                                                                                    |                                                                                       |                |             |      |            |         | •    |

Sumber : Hasil Penelitian (2017)

Gambar III.54 Implementasi Halaman Edit Suplier 24. Implementasi Halaman Cabang Kalbar

Implementasi halaman cabang merupakan tampilan awal pada menu cabang yang berisi tabel informasi data cabang. Didalam tabel opsi terdapat 2 *icon* yang berfungsi untuk mengubah dan menghapus data cabang. Dibagian atas tabel terdapat sebuah tombol yang berfungsi untuk menampilkan form tambah data cabang.

| Indosat Ooredoo 🛛 🛪         | : 🔔 loc          | alhost / localhost / sparep 🗙 📗 👩 🖱 Table | e: operasional - Adminer 🚿 | +            |                                 |           |      |      |         | - 0      | x      |
|-----------------------------|------------------|-------------------------------------------|----------------------------|--------------|---------------------------------|-----------|------|------|---------|----------|--------|
| ( Iocalhost/sparepart_manag | ement/tam        | npil.php?sparepart_management=cabang_     | kalbar                     |              | 90% C <sup>4</sup> Q, Search    |           | ☆    | Ê    | ÷       |          | ≡      |
| Indosat Ooredoo             |                  |                                           |                            |              |                                 | Kelola I  | Data | Sela | amat Da | ang rahr | mat 👤  |
| Indosat<br>OOCCOO           | <b>£</b> D<br>+1 | Data Cabang Kalbar                        |                            |              |                                 |           |      |      |         |          |        |
|                             | 1                | Cimena                                    | Sintang                    | 081234567890 | Jin MT Harvono BTN CIPTA MANDIE | Blok M 15 |      |      |         | Øps      | ı<br>ش |
| A Profil                    |                  |                                           |                            |              |                                 |           |      |      |         |          | _      |
| S Operasional               |                  |                                           |                            |              |                                 |           |      |      |         |          |        |
| Stok Operasional            |                  |                                           |                            |              |                                 |           |      |      |         |          |        |
| 📾 Barang Masuk              |                  |                                           |                            |              |                                 |           |      |      |         |          |        |
| Barang Keluar               |                  |                                           |                            |              |                                 |           |      |      |         |          |        |
|                             |                  |                                           |                            |              |                                 |           |      |      |         |          |        |
|                             |                  |                                           |                            |              |                                 |           |      |      |         |          |        |
|                             |                  |                                           |                            |              |                                 |           |      |      |         |          |        |
|                             |                  |                                           |                            |              |                                 |           |      |      |         |          |        |
|                             |                  |                                           |                            |              |                                 |           |      |      |         |          |        |
|                             |                  |                                           |                            |              |                                 |           |      |      |         |          |        |
|                             |                  |                                           |                            |              |                                 |           |      |      |         |          |        |
| •                           |                  |                                           |                            |              |                                 |           |      |      |         |          | •      |

Sumber : Hasil Penelitian (2017) Gambar III.55 Implementasi Halaman Cabang Kalbar

25. Implementasi Halaman Tambah Cabang Kalbar

Implementasi tambah cabang merupakan sebuah form berisi beberapa text field yang berfungsi untuk mengisi data cabang seperti nama, nomor telepon dan alamat. Setelah mengisi data suplier dapat disimpan dengan menekan tombol simpan yang berfungsi untuk menyimpan data cabang kedalam database.

| Indosat Ooredoo 🗙           | 🚆 localhost / localhost / spare: × 🛛 🔊 Table: operasional - Adminer × 🛛 + |                   |             |      |         |       |        | x |
|-----------------------------|---------------------------------------------------------------------------|-------------------|-------------|------|---------|-------|--------|---|
| (Incalhost/sparepart_manage | ement/tampil.php?sparepart_management=cabang_kalbar&act=input             | (90%) C Q. Search | ☆           | Ê    | ÷       | A     |        | ≡ |
| Indosat Ooredoo             |                                                                           |                   | Kelola Data | Sela | amat Da | atang | rahmat | 1 |
| Indosat<br>OODedOO          | Tambah Cabang                                                             | Lokasi Cabang     |             |      |         |       |        |   |
|                             | Nomor Telepon Cabang                                                      | Lokasi Cabang     |             |      |         |       |        |   |
| A Profil                    | Nomor Telepon Cabang                                                      |                   |             |      |         |       |        |   |
| S Operasional               | Alamat Cabang                                                             |                   |             |      |         |       |        |   |
| Stok Operasional            |                                                                           |                   |             |      |         |       |        |   |
| Barang Masuk                |                                                                           |                   |             |      |         |       |        |   |
| E Barang Keluar             | Simpan Batal                                                              |                   |             |      |         |       |        |   |
|                             |                                                                           |                   |             |      |         |       |        |   |
|                             |                                                                           |                   |             |      |         |       |        |   |
|                             |                                                                           |                   |             |      |         |       |        |   |
|                             |                                                                           |                   |             |      |         |       |        |   |
|                             |                                                                           |                   |             |      |         |       |        |   |
|                             |                                                                           |                   |             |      |         |       |        |   |
|                             |                                                                           |                   |             |      |         |       |        |   |
| • [                         |                                                                           |                   |             |      |         |       |        |   |

Sumber : Hasil Penelitian (2017)

# Gambar III.56 Implementasi Halaman Tambah Cabang Kalbar

# 26. Implementasi Halaman Edit Suplier

Implementasi edit cabang merupakan sebuah form berisi data cabang yang telah dipilih untuk diubah. Setelah mengubah data cabang kemudian dapat diperbaharui dengan menekan tombol perbaharui yang berfungsi untuk memperbaharui data yang ada pada database.

| Indosat Ooredoo 🛛 🗙           | ucalhost / localhost / sparep × 0° Table: operasional - Adminer × +     |                  |             |        |           |         |
|-------------------------------|-------------------------------------------------------------------------|------------------|-------------|--------|-----------|---------|
| ( Iocalhost/sparepart_manager | ment/tampil.php?sparepart_management=cabang_kalbar&act=edit&id_cabang=1 | (90%) C Q Search | ☆           | ê 4    | F 🏦       | ◙≡      |
| Indosat Ooredoo               |                                                                         |                  | Kelola Data | Selama | at Datang | ahmat 👤 |
| Indosat                       | Edit Cabang Kalbar<br>Nama Admin Cabang                                 | Lokasi Cabang    |             |        |           |         |
|                               | Cimeng                                                                  | Sintang          |             |        |           |         |
|                               | Nomor Telepon                                                           |                  |             |        |           |         |
| A Profil                      | 081234567890                                                            |                  |             |        |           |         |
| S Operasional                 | Alamat Suppplier                                                        |                  |             |        |           |         |
| Stok Operasional              | Jin MT Haryono BTN CIPTA MANDIRI Blok M.15                              |                  |             |        |           |         |
| Barang Masuk                  |                                                                         |                  |             |        |           |         |
| Barang Keluar                 | Perbaharui Batal                                                        |                  |             |        |           |         |
|                               |                                                                         |                  |             |        |           |         |
|                               |                                                                         |                  |             |        |           |         |
|                               |                                                                         |                  |             |        |           |         |
|                               |                                                                         |                  |             |        |           |         |
|                               |                                                                         |                  |             |        |           |         |
|                               |                                                                         |                  |             |        |           |         |
|                               |                                                                         |                  |             |        |           |         |
|                               |                                                                         |                  |             |        |           |         |
| <                             | m                                                                       |                  |             |        |           | ,       |

Sumber : Hasil Penelitian (2017)

Gambar III.57 Implementasi Halaman Edit Cabang Kalbar

## **3.4.2.** Pengujian Unit (*Black Box Testing*)

Dalam pengujian unit ini penulis menggunakan metode *blackbox testing* untuk menguji progam yang telah dibuat, berikut ini penjelasannya:

1. Pengujian Tautan (*Link Testing*)

Pada aplikasi sparepart management yang berbasis web ini, link yang digunakan untuk mengakses file program ketikan dijalankan yaitu <u>http://localhost/sparepart\_management/index.php</u>. Jika link yang dituju salah maka tampilan pada aplikasi tidak tampil.

| No | Nama Menu                 | Link                                                                                                    | Hasil     | Kesimpulan |
|----|---------------------------|----------------------------------------------------------------------------------------------------|-----------|------------|
| 1  | Profile                   | http://localhost/sparepart_managem<br>ent/tampil.php?sparepart_managem<br>ent=profil                                  | Berfungsi | Valid      |
| 2  | Operasional               | http://localhost/sparepart_managem<br>ent/tampil.php?sparepart_managem<br>ent=operasional                             | Berfungsi | Valid      |
| 3  | Tambah<br>Operasional     | http://localhost/sparepart_managem<br>ent/tampil.php?sparepart_managem<br>ent=operasional&act=input                   | Berfungsi | Valid      |
| 4  | Edit Operasional          | http://localhost/sparepart_managem<br>ent/tampil.php?sparepart_managem<br>ent=operasional&act=edit&id_bara<br>ng=1    | Berfungsi | Valid      |
| 5  | Stok<br>Operasional       | http://localhost/sparepart_managem<br>ent/tampil.php?sparepart_managem<br>ent=stok_operasional                        | Berfungsi | Valid      |
| 6  | Tamah Stok<br>Operasional | http://localhost/sparepart_managem<br>ent/tampil.php?sparepart_managem<br>ent=stok_operasional&act=input              | Berfungsi | Valid      |
| 7  | Edit Stok<br>Operasional  | http://localhost/sparepart_managem<br>ent/tampil.php?sparepart_managem<br>ent=stok_operasional&act=edit&id<br>_stok=1 | Berfungsi | Valid      |
| 8  | Barang Masuk              | http://localhost/sparepart_managem<br>ent/tampil.php?sparepart_managem<br>ent=barang_masuk                            | Berfungsi | Valid      |
| 9  | Tambah Barang<br>Masuk    | http://localhost/sparepart_managem<br>ent/tampil.php?sparepart_managem<br>ent=barang_masuk&act=input                  | Berfungsi | Valid      |

Tabel III.9Hasil Pengujian Black BoxTesting Halaman Link Testing

| 10 | Edit Barang<br>Masuk                                                                                                    | http://localhost/sparepart_managem<br>ent/tampil.php?sparepart_managem<br>ent=barang_masuk&act=edit&id_m<br>asuk=1                     | Berfungsi | Valid |
|----|----------------------------------------------------------------------------------------------------|----------------------------------------------------------------------------------------------------|-----------|-------|
| 11 | Barang Keluar                                                                                                    | http://localhost/sparepart_managem<br>ent/tampil.php?sparepart_managem<br>ent=barang_keluar                                            | Berfungsi | Valid |
| 12 | Tambah Barang<br>Keluar                                                                                                    | http://localhost/sparepart_managem<br>ent/tampil.php?sparepart_managem<br>ent=barang_keluar&act=input                                  | Berfungsi | Valid |
| 13 | Edit Barang<br>Keluar                                                                                                    | http://localhost/sparepart_managem<br>ent/tampil.php?sparepart_managem<br>ent=barang_keluar&act=edit&id_k<br>eluar=1                   | Berfungsi | Valid |
| 14 | Admin                                                                                                    | http://localhost/sparepart_managem<br>ent/tampil.php?sparepart_managem<br>ent=admin                                                    | Berfungsi | Valid |
| 15 | Tambah Admin                                                                                                    | http://localhost/sparepart_managem<br>ent/tampil.php?sparepart_managem<br>ent=admin&act=input                                          | Berfungsi | Valid |
| 16 | Edit Admin <u>http://localhost/sparepart_managem</u><br>ent/tampil.php?sparepart_managem<br>ent=admin&act=edit&username=en<br>dang |                                                                                                    | Berfungsi | Valid |
| 17 | Teknik<br>Operation                                                                                                    | http://localhost/sparepart_managem<br>ent/tampil.php?sparepart_managem<br>ent=teknik_operation                                         | Berfungsi | Valid |
| 18 | Tambah Teknik<br>Operation                                                                                                    | http://localhost/sparepart_managem<br>ent/tampil.php?sparepart_managem<br>ent=teknik_operation&act=input                               | Berfungsi | Valid |
| 19 | Edit Teknik<br>Operation                                                                                                    | http://localhost/sparepart_managem<br>ent/tampil.php?sparepart_managem<br>ent=teknik_operation&act=edit&id<br>_to=1                    | Berfungsi | Valid |
| 20 | Suplier                                                                                                    | http://localhost/sparepart_managem<br>ent/tampil.php?sparepart_managem<br>ent=supplier                                                 | Berfungsi | Valid |
| 20 | Tambah Suplier                                                                                                    | http://localhost/sparepart_managem<br>ent/tampil.php?sparepart_managem<br>ent=supplier&act=input                                       | Berfungsi | Valid |
| 20 | Edit Suplier                                                                                                    | http://localhost/sparepart_managem<br>ent/tampil.php?sparepart_managem<br>ent=supplier&act=edit&id_suplier=<br>2                       | Berfungsi | Valid |
| 21 | Cabang Kalbar                                                                                                    | http://localhost/lelangbarang/index.<br>php/user                                                                                       | Berfungsi | Valid |
| 22 | Tambah Cabang<br>Kalbar                                                                                                    | http://localhost/sparepart_managem<br>ent/tampil.php?sparepart_managem<br>ent=cabang_kalbar&act=input                                  | Berfungsi | Valid |
| 23 | Edit Cabang<br>Kalbar                                                                                                    | <u>http://localhost/sparepart_managem</u><br><u>ent/tampil.php?sparepart_managem</u><br><u>ent=cabang_kalbar&amp;act=edit&amp;id_c</u> | Berfungsi | Valid |

|    |            | abang=1                                                                                                  |           |       |
|----|------------|----------------------------------------------------------------------------------------------------|-----------|-------|
| 24 | Edit Admin | http://localhost/sparepart_managem<br>ent/tampil.php?sparepart_managem<br>ent=admin&act=edit&username=ra | Berfungsi | Valid |
|    |            | <u>nmat</u>                                                                                              |           |       |

2. Pengujian Browser (Browser Testing)

Pengujian browser mencoba untuk menemukan kesalahan pada aplikasi web

yang disebabkan oleh ketidakcocokan browser web yang berbeda, berikut ini

merupakan analisa dari pengujian browser:

| No | Skenario Pengujian | Test Case | Hasil Yang  | Hasil     | Kesimpulan  |
|----|--------------------|-----------|-------------|-----------|-------------|
|    |                    |           | diharapkan  | Pengujian |             |
| 1  | Penggunaan web     | Sistem di | Sistem      | Sesuai    | Valid       |
|    | browserGoggle      | jalankan  | berjalan    | Harapan   |             |
|    | Chrome             |           | dengan baik |           |             |
| 2  | Penggunaan web     | Sistem di | Sistem      | Sesuai    | Valid       |
|    | browserMozilla     | jalankan  | berjalan    | Harapan   |             |
|    | Firefox            |           | dengan baik |           |             |
| 3  | Penggunaan web     | Sistem di | Sistem      | Tidak     | Tidak Valid |
|    | browserInternet    | jalankan  | berjalan    | Sesuai    |             |
|    | Explorer           |           | dengan baik | Harapan   |             |

Tabel III.10Hasil Pengujian Black BoxTesting Halaman Browser

Sumber: Hasil Penelitian (2017)

3. Pengujian Terhadap Usability HTML

Pada pengujian ini *usability* ini dilakukan untuk *syntax* htmldengan menggunakan *browser Google Chrome, Mozilla Firefox* dan *InternetExplorer*. Pengujian ini dilakukan untuk menguji apakah *syntax* html berfungsi pada setiap *browser* yang berbeda.

 Tabel III.11

 Hasil Pengujian Black BoxTestingUsability HTML

|    |        | Browser |         |          |  |  |
|----|--------|---------|---------|----------|--|--|
| No | Syntax | Google  | Mozilla | Internet |  |  |
|    |        | Chrome  | Firefox | Explorer |  |  |

| 1                               | Required    | berfungsi | berfungsi | Berfungsi |  |  |
|---------------------------------|-------------|-----------|-----------|-----------|--|--|
| 2                               | Placeholder | berfungsi | berfungsi | Berfungsi |  |  |
| Sumber   Useil Densition (2017) |             |           |           |           |  |  |

4. Pengujian Terhadap UsabilityJavaScript

Pada pengujian *usability* ini dilakukan untuk *syntax javascript* dengan menggunakan *browser Google Chrome, Mozilla Firefox, InternetExplorer* dan UC *Browser*. Pengujian ini dilakukan untuk menguji apakah *syntax javascript* berfungsi pada setiap *browser* yang berbeda.

Tabel III.12Hasil Pengujian Black BoxTestingUsability JavaScript

|    |                     | Browser   |                     |            |  |
|----|---------------------|-----------|---------------------|------------|--|
| No | Syntax              | Google    | Mozilla             | Internet   |  |
|    |                     | Chrome    | Firefox             | Explorer   |  |
| 1  | Window.alert        | berfungsi | berfungsi           | berfungsi  |  |
| 2  | Window.location     | berfungsi | berfungsi           | berfungsi  |  |
| 3  | Self.history.back() | berfungsi | berfungsi           | berfungsi  |  |
|    |                     |           | 0011411 <u>8</u> 01 | o on angor |  |

Sumber: Hasil Penelitian (2017)

5. Pengujian Terhadap *Form Login* User (Admin atau Manager)

 Tabel III.13

 Pengujian Terhadap Form Login User (Admin atau Manager)

| No. | Skenario<br>Pengujian                                                                 | Test Case                                        | Hasil yang<br>diharapkan                                                                          | Hasil<br>Pengujian | Kesimpulan |
|-----|---------------------------------------------------------------------------------------|--------------------------------------------------|---------------------------------------------------------------------------------------------------|--------------------|------------|
| 1   | Username dan<br>password<br>tidak diisi<br>kemudian klik<br>tombol login              | Username :<br>(kosong)<br>password :<br>(kosong) | Sistem akan<br>menolak akses user<br>dan menampilkan<br>"anda harus login<br>terlebih dahulu!!!"  | Sesuai<br>harapan  | Valid      |
| 2   | Mengisi<br>username dan<br>tidak mengisi<br>password<br>kemudian klik<br>tombol login | Username :<br>(benar)<br>password :<br>(kosong)  | Sistem akan<br>menolak akses user<br>dan menampilkan "<br>Anda Harus Login<br>Terlebih Dahulu!!!" | Sesuai<br>harapan  | Valid      |
| 3   | Username<br>tidak diisi dan<br>password diisi                                         | Username :<br>(kosong)<br>password :             | Sistem akan<br>menolak akses user<br>dan menampilkan "                                            | Sesuai<br>harapan  | Valid      |

|   | kemudian klik  | (benar)    | anda harus login    |         |       |
|---|----------------|------------|---------------------|---------|-------|
|   | tombol login   |            | terlebih dahulu!!!" |         |       |
| 4 | Username       | Username : | Sistem akan         | Sesuai  |       |
|   | diisi dan      | (benar)    | menolak akses user  | harapan |       |
|   | password diisi | password : | dan menampilkan "   |         | Valid |
|   | kemudian klik  | (salah)    | anda harus login    |         |       |
|   | tombol login   |            | terlebih dahulu!!!" |         |       |
| 5 | Username       | Username : | Sistem akan         | Sesuai  |       |
|   | diisi dan      | (salah)    | menolak akses user  | harapan |       |
|   | password diisi | password   | dan menampilkan "   |         | Valid |
|   | kemudian klik  | :(benar)   | anda harus login    |         |       |
|   | tombol login   |            | terlebih dahulu!!!" |         |       |
| 6 | Username       | Username : | Sistem akan         | Sesuai  |       |
|   | diisi dan      | (salah)    | menolak akses user  | harapan |       |
|   | password diisi | password   | dan menampilkan "   |         | Valid |
|   | kemudian klik  | :(salah)   | anda harus login    |         |       |
|   | tombol login   |            | terlebih dahulu!!!" |         |       |
| 7 | Username       | Username : | Sistem memeriksa    | Sesuai  |       |
|   | diisi dan      | (benar)    | akses login dan     | harapan |       |
|   | password diisi | password   | masuk kemudian      |         |       |
|   | kemudian klik  | :(benar)   | menampilkan menu    |         | Valid |
|   | tombol login   |            | halaman user        |         |       |
|   |                |            | (admin atau         |         |       |
|   |                |            | manager)            |         |       |

6. Pengujian Terhadap Data Barang

| No. | Skenario<br>Pengujian | Test Case        | Hasil yang<br>diharapkan | Hasil<br>Pengujian | Kesimpulan |
|-----|-----------------------|------------------|--------------------------|--------------------|------------|
| 1   | Ketika                | Nama Lengkap     | Sistem akan              | Sesuai             | Valid      |
|     | nama_lengkap,         | :(Isi isian ini) | menolak akses            | harapan            |            |
|     | tgl_operasional,      | Kategori:(Isi    | dan                      |                    |            |
|     | kategori,             | isian ini)       | menampilkan              |                    |            |
|     | brand,nomor           | Brand: :(Isi     | nama_lengkap,            |                    |            |
|     | part, jumlah,         | isian ini)       | tgl_operasional,         |                    |            |
|     | lokasi dan            | Nomor Part:      | ketegori, brand,         |                    |            |
|     | username tidak        | :(Isi isian ini) | nomor part,              |                    |            |
|     | diisi kemudian        | Jumlah: :(Isi    | jumlah, lokasi           |                    |            |
|     | klik tombol           | isian ini)       | dan username             |                    |            |
|     | simpan                | Lokasi: :(Isi    |                          |                    |            |
|     |                       | isian ini)       |                          |                    |            |
|     |                       | Username:(Isi    |                          |                    |            |
|     |                       | isian ini)       |                          |                    |            |
| 2   | Ketika                | Nama Lengkap     | Sistem akan              | Sesuai             | Valid      |

Tabel III.14 Pengujian Terhadap Halaman Operasional

|   | nama_lengkap,<br>tgl_operasional,<br>kategori,<br>brand,nomor<br>part, jumlah,<br>lokasi dan<br>username diisi<br>kemudian klik<br>tombol simpan                                       | :(data terisi)<br>Kategori:( data<br>terisi)<br>Brand:( data<br>terisi)<br>Nomor Par :(<br>data terisi)<br>Jumlah :(data<br>terisi)<br>Lokasi: (data<br>terisi)<br>Username:(<br>data terisi)                 | menerima akses<br>dan kembali ke<br>menu operasional<br>serta<br>memunculkan<br>data yang telah<br>dimasukkan                  | harapan           |       |
|---|----------------------------------------------------------------------------------------------------|----------------------------------------------------------------------------------------------------|----------------------------------------------------------------------------------------------------|-------------------|-------|
| 3 | Ketika<br>mengedit data<br>nama_lengkap,<br>tgl_operasional,<br>kategori,<br>brand,nomor<br>part, jumlah,<br>lokasi dan<br>username diisi<br>kemudian klik<br>tombol<br>perbaharui     | Nama Lengkap<br>:(data terisi)<br>Kategori:( data<br>terisi)<br>Brand:( data<br>terisi)<br>Nomor Par :(<br>data terisi)<br>Jumlah :(data<br>terisi)<br>Lokasi: (data<br>terisi)<br>Username:(<br>data terisi) | Sistem akan<br>menerima akses<br>dan kembali ke<br>menu operasional<br>serta<br>memunculkan<br>data yang telah<br>diperbaharui | Sesuai<br>harapan | Valid |
| 4 | Ketika data<br>operasional<br>yang berisi<br>nama_pengkap,<br>tgl_operasional,<br>kategori,<br>brand,nomor<br>part, jumlah,<br>lokasi dan<br>username<br>kemudian klik<br>tombol hapus | Mengarahkan<br>kursor ke<br>tombol hapus                                                                                                    | Sistem akan<br>menerima akses<br>dan<br>menampilkan<br>pesan "Anda<br>Yakin"                                                   | Sesuai<br>harapan | Valid |

7. Pengujian Terhadap Data Stok Operasional

| No. | Skenario<br>Pengujian                                                                                                    | Test Case                                                                                                    | Hasil yang<br>diharapkan                                                                                                    | Hasil<br>Pengujian | Kesimpulan |
|-----|----------------------------------------------------------------------------------------------------|----------------------------------------------------------------------------------------------------|----------------------------------------------------------------------------------------------------|--------------------|------------|
| 1   | Ketika<br>username,<br>tanggal<br>masuk,<br>kategori,<br>brand,<br>nomor part,<br>jumlah dan<br>nama<br>suplier tidak<br>diisi<br>kemudian<br>klik tombol<br>simpan | Username:(Isi<br>isian ini)<br>Tanggal<br>Masuk:(Isi<br>isian ini)<br>Kategori:(Isi<br>isian ini)<br>Brand:(Isi isian<br>ini)<br>Nomor Part:(Isi<br>isian ini)<br>Jumlah:(Isi<br>isian ini)<br>Nama<br>Suplier:(Isi<br>isian ini) | Sistem akan<br>menolak akses<br>dan<br>menampilkan<br>username,<br>tanggal masuk,<br>kategori, brand,<br>nomor part,<br>jumlah dan nama<br>suplier | Sesuai<br>harapan  | Valid      |
| 2   | Ketika<br>username,<br>tanggal<br>masuk,<br>kategori,<br>brand,<br>nomor part,<br>jumlah dan<br>nama<br>suplier diisi<br>kemudian<br>klik tombol<br>simpan          | Username:(data<br>terisi)<br>Tanggal<br>Masuk:(data<br>terisi)<br>Kategori:(data<br>terisi)<br>Brand:(data<br>terisi)<br>Nomor<br>Part:(data<br>terisi)<br>Jumlah:(data<br>terisi)<br>Nama<br>Suplier:(data<br>terisi)            | Sistem akan<br>menerima akses<br>dan kembali ke<br>menu stok<br>operasional serta<br>memunculkan<br>data yang telah<br>dimasukkan                  | Sesuai<br>harapan  | Valid      |
| 3   | Ketika<br>mengedit<br>data<br>username,<br>tanggal<br>masuk,<br>kategori,<br>brand,                                                                                 | Username:(data<br>terisi)<br>Tanggal<br>Masuk:(data<br>terisi)<br>Kategori:(data<br>terisi)<br>Brand:(data                                                                                                    | Sistem akan<br>menerima akses<br>dan kembali ke<br>menu stok<br>operasional serta<br>memunculkan<br>data yang telah<br>diperbaharui                | Sesuai<br>harapan  | Valid      |

Tabel III.15 Pengujian Terhadap Data Stok Operasional

|   | nomor part,<br>jumlah dan<br>nama<br>suplier diisi<br>kemudian<br>klik tombol<br>perbaharui                                                                                                    | terisi)<br>Nomor<br>Part:(data<br>terisi)<br>Jumlah:(data<br>terisi)<br>Nama<br>Suplier:(data<br>terisi) |                                                                              |                   |       |
|---|----------------------------------------------------------------------------------------------------|----------------------------------------------------------------------------------------------------|------------------------------------------------------------------------------|-------------------|-------|
| 4 | Ketika data<br>stok<br>operasional<br>yang berisi<br>username,<br>tanggal<br>masuk,<br>kategori,<br>brand,<br>nomor part,<br>jumlah dan<br>nama<br>suplier<br>kemudian<br>klik tombol<br>hapus | Mengarahkan<br>kursor ke<br>tombol hapus                                                                 | Sistem akan<br>menerima akses<br>dan<br>menampilkan<br>pesan "Anda<br>Yakin" | Sesuai<br>harapan | Valid |

8. Pengujian Terhadap Data Barang Masuk

|     | Tongujiun Tornudup Dutu Durung Musuk |                  |                          |                    |            |  |
|-----|--------------------------------------|------------------|--------------------------|--------------------|------------|--|
| No. | Skenario<br>Pengujian                | Test Case        | Hasil yang<br>diharapkan | Hasil<br>Pengujian | Kesimpulan |  |
| 1   | Ketika                               | Username:(Isi    | Sistem akan              | Sesuai             | Valid      |  |
|     | username,                            | isian ini)       | menolak akses            | harapan            |            |  |
|     | tanggal                              | Tanggal          | dan menampilkan          |                    |            |  |
|     | masuk,                               | Masuk:(Isi       | username,                |                    |            |  |
|     | kategori,                            | isian ini)       | tanggal masuk,           |                    |            |  |
|     | brand,                               | Kategori:(Isi    | kategori, brand,         |                    |            |  |
|     | nomor part,                          | isian ini)       | nomor part,              |                    |            |  |
|     | jumlah dan                           | Brand:(Isi isian | jumlah dan nama          |                    |            |  |
|     | nama suplier                         | ini)             | suplier                  |                    |            |  |
|     | tidak diisi                          | Nomor Part:(Isi  |                          |                    |            |  |
|     | kemudian                             | isian ini)       |                          |                    |            |  |
|     | klik tombol                          | Jumlah:(Isi      |                          |                    |            |  |

Tabel III.16 Pengujian Terhadap Data Barang Masuk

|   | simpan                                                                                                    | isian ini)<br>Nama<br>Suplier:(Isi                                                                                                    |                                                                                                    |                   |       |
|---|----------------------------------------------------------------------------------------------------|----------------------------------------------------------------------------------------------------|----------------------------------------------------------------------------------------------------|-------------------|-------|
| 2 | Ketika<br>username,<br>tanggal<br>masuk,<br>kategori,<br>brand,<br>nomor part,<br>jumlah dan<br>nama suplier<br>diisi<br>kemudian<br>klik tombol<br>simpan                         | Username:(data<br>terisi)<br>Tanggal<br>Masuk:(data<br>terisi)<br>Kategori:(data<br>terisi)<br>Brand:(data<br>terisi)<br>Nomor<br>Part:(data<br>terisi)<br>Jumlah:(data<br>terisi)<br>Nama<br>Suplier:(data<br>terisi) | Sistem akan<br>menerima akses<br>dan kembali ke<br>menu barang<br>masuk serta<br>memunculkan<br>data yang telah<br>dimasukkan   | Sesuai<br>harapan | Valid |
| 3 | Ketika<br>mengedit<br>data<br>username,<br>tanggal<br>masuk,<br>kategori,<br>brand,<br>nomor part,<br>jumlah dan<br>nama suplier<br>diisi<br>kemudian<br>klik tombol<br>perbaharuj | Kategori:(data<br>terisi)<br>Brand: ( data<br>terisi)<br>Nomor Part:(<br>data terisi)<br>Nomor Serial:(<br>data terisi)<br>Kondisi: ( data<br>terisi)<br>Keterangan: (<br>data terisi)<br>Username:<br>(data terisi)   | Sistem akan<br>menerima akses<br>dan kembali ke<br>menu barang<br>masuk serta<br>memunculkan<br>data yang telah<br>diperbaharui | Sesuai<br>harapan | Valid |
| 4 | Ketika data<br>barang<br>masuk yang<br>berisi<br>username,<br>tanggal<br>masuk,<br>kategori,<br>brand,<br>nomor part,<br>jumlah dan<br>nama suplier                                | Mengarahkan<br>kursor ke<br>tombol hapus                                                                                                    | Sistem akan<br>menerima akses<br>dan menampilkan<br>pesan "Anda<br>Yakin"                                                       | Sesuai<br>harapan | Valid |

| kemudi<br>klik ton<br>hapus | an<br>1bol |  |  |  |  |
|-----------------------------|------------|--|--|--|--|
|-----------------------------|------------|--|--|--|--|

9. Pengujian Terhadap Data Barang Keluar

| No. | Skenario<br>Pengujian | Test Case        | Hasil yang<br>diharapkan | Hasil<br>Pengujian | Kesimpulan |
|-----|-----------------------|------------------|--------------------------|--------------------|------------|
| 1   | Ketika                | Username:(Isi    | Sistem akan              | Sesuai             | Valid      |
|     | username,             | isian ini)       | menolak akses            | harapan            |            |
|     | tanggal               | Tanggal          | dan                      |                    |            |
|     | keluar,               | Keluar:(Isi      | menampilkan              |                    |            |
|     | kategori,             | isian ini)       | username,                |                    |            |
|     | brand,                | Kategori:(Isi    | tanggal masuk,           |                    |            |
|     | nomor part,           | isian ini)       | kategori, brand,         |                    |            |
|     | jumlah dan            | Brand:(Isi isian | nomor part,              |                    |            |
|     | nama admin            | ini)             | jumlah dan nama          |                    |            |
|     | cabang tidak          | Nomor Part:(Isi  | admin cabang             |                    |            |
|     | diisi                 | isian ini)       |                          |                    |            |
|     | kemudian              | Jumlah:(Isi      |                          |                    |            |
|     | klik tombol           | isian ini)       |                          |                    |            |
|     | simpan                | Nama Admin       |                          |                    |            |
|     |                       | Cabang:(Isi      |                          |                    |            |
|     |                       | isian ini)       |                          |                    |            |
| 2   | Ketika                | Username:(data   | Sistem akan              | Sesuai             | Valid      |
|     | username,             | terisi)          | menerima akses           | harapan            |            |
|     | tanggal               | Tanggal          | dan kembali ke           |                    |            |
|     | keluar,               | Keluar:(data     | menu barang              |                    |            |
|     | kategori,             | terisi)          | keluar serta             |                    |            |
|     | brand,                | Kategori:(data   | memunculkan              |                    |            |
|     | nomor part,           | terisi)          | data yang telah          |                    |            |
|     | jumlah dan            | Brand:(data      | dimasukkan               |                    |            |
|     | nama                  | terisi)          |                          |                    |            |
|     | suplier diisi         | Nomor            |                          |                    |            |
|     | kemudian              | Part:(data       |                          |                    |            |
|     | klik tombol           | terisi)          |                          |                    |            |
|     | simpan                | Jumlah:(data     |                          |                    |            |
|     |                       | terisi)          |                          |                    |            |
|     |                       | Nama Admin       |                          |                    |            |
|     |                       | Cabang:(data     |                          |                    |            |
|     |                       | terisi)          |                          |                    |            |
| 3   | Ketika                | Username:(data   | Sistem akan              | Sesuai             | Valid      |

Tabel III.17 Pengujian Terhadap Data Barang Keluar

|   | mengedit<br>data<br>username,<br>tanggal<br>keluar,<br>kategori,<br>brand,<br>nomor part,<br>jumlah dan<br>nama admin<br>cabang diisi<br>kemudian<br>klik tombol<br>perbaharui                   | terisi)<br>Tanggal<br>keluar:(data<br>terisi)<br>Kategori:(data<br>terisi)<br>Brand:(data<br>terisi)<br>Nomor<br>Part:(data<br>terisi)<br>Jumlah:(data<br>terisi)<br>Nama Admin<br>Cabang:(data<br>terisi) | menerima akses<br>dan kembali ke<br>menu barang<br>keluar serta<br>memunculkan<br>data yang telah<br>diperbaharui | harapan           |       |
|---|----------------------------------------------------------------------------------------------------|----------------------------------------------------------------------------------------------------|----------------------------------------------------------------------------------------------------|-------------------|-------|
| 4 | Ketika data<br>barang<br>keluar yang<br>berisi<br>username,<br>tanggal<br>masuk,<br>kategori,<br>brand,<br>nomor part,<br>jumlah dan<br>nama admin<br>cabang<br>kemudian<br>klik tombol<br>hapus | Mengarahkan<br>kursor ke<br>tombol hapus                                                                                                    | Sistem akan<br>menerima akses<br>dan<br>menampilkan<br>pesan "Anda<br>Yakin"                                      | Sesuai<br>harapan | Valid |

10. Pengujian Terhadap Data Admin

# Tabel III.18 Pengujian Terhadap Data Admin

| No. | Skenario<br>Pengujian | Test Case     | Hasil yang<br>diharapkan | Hasil<br>Pengujian | Kesimpulan |
|-----|-----------------------|---------------|--------------------------|--------------------|------------|
| 1   | Ketika                | Username:(Isi | Sistem akan              | Sesuai             | Valid      |
|     | username,             | isian ini)    | menolak akses dan        | harapan            |            |
|     | password,             | Password:(Isi | menampilkan              |                    |            |
|     | nama                  | isian ini)    | username,                |                    |            |
|     | lengkap dan           | Nama          | password, nama           |                    |            |
|     | level tidak           | Lengkap:(Isi  | lengkap dan level        |                    |            |

| 2 | diisi<br>kemudian<br>klik tombol<br>simpan                                                                                          | isian ini)<br>Level:(Isi isian<br>ini)                                                                               | Cistom shor                                                                                                    | Como              | V-1: J |
|---|----------------------------------------------------------------------------------------------------|----------------------------------------------------------------------------------------------------|----------------------------------------------------------------------------------------------------|-------------------|--------|
| 2 | Ketika<br>username,<br>password,<br>nama<br>lengkap dan<br>level diisi<br>kemudian<br>klik tombol<br>simpan                         | Username:(data<br>terisi)<br>Password:(data<br>terisi)<br>Nama<br>Lengkap:(data<br>terisi)<br>Level:(data<br>terisi) | Sistem akan<br>menerima akses<br>dan kembali ke<br>menu admin serta<br>memunculkan<br>data yang telah<br>dimasukkan   | Sesuai<br>harapan | Valid  |
| 3 | Ketika<br>mengedit<br>data<br>username,<br>password,<br>nama<br>lengkap dan<br>level diisi<br>kemudian<br>klik tombol<br>perbaharui | Username:(data<br>terisi)<br>Password:(data<br>terisi)<br>Nama<br>Lengkap:(data<br>terisi)<br>Level:(data<br>terisi) | Sistem akan<br>menerima akses<br>dan kembali ke<br>menu admin serta<br>memunculkan<br>data yang telah<br>diperbaharui | Sesuai<br>harapan | Valid  |
| 4 | Ketika data<br>admin yang<br>berisi<br>username,<br>password,<br>nama<br>lengkap dan<br>level<br>kemudian<br>klik tombol<br>hapus   | Mengarahkan<br>kursor ke<br>tombol hapus                                                                             | Sistem akan<br>menerima akses<br>dan menampilkan<br>pesan "Anda<br>Yakin"                                             | Sesuai<br>harapan | Valid  |

11. Pengujian Terhadap Data Teknik Operation

| No. | Skenario<br>Pengujian | Test Case   | Hasil yang<br>diharapkan | Hasil<br>Pengujian | Kesimpulan |
|-----|-----------------------|-------------|--------------------------|--------------------|------------|
| 1   | Ketika nama           | Nama Teknik | Sistem akan              | Sesuai             | Valid      |

Tabel III.19 Pengujian Terhadap Data Teknik Operation

|   | teknik<br>operation,<br>nomor<br>telepon dan<br>alamat tidak<br>diisi<br>kemudian<br>klik tombol<br>simpan                                           | Operation:(Isi<br>isian ini)<br>Nomor<br>Telepon:(Isi<br>isian ini)<br>Alamat:(Isi<br>isian ini)          | menolak akses<br>dan menampilkan<br>nama teknik<br>operation, nomor<br>telepon dan<br>alamat                                        | harapan           |       |
|---|----------------------------------------------------------------------------------------------------|----------------------------------------------------------------------------------------------------|----------------------------------------------------------------------------------------------------|-------------------|-------|
| 2 | Ketika nama<br>teknik<br>operation,<br>nomor<br>telepon dan<br>alamat diisi<br>kemudian<br>klik tombol<br>simpan                                     | Nama Teknik<br>Operation:(data<br>terisi)<br>Nomor<br>Telepon:(data<br>terisi)<br>Alamat:(data<br>terisi) | Sistem akan<br>menerima akses<br>dan kembali ke<br>menu teknik<br>operation serta<br>memunculkan<br>data yang telah<br>dimasukkan   | Sesuai<br>harapan | Valid |
| 3 | Ketika<br>mengedit<br>data nama<br>teknik<br>operation,<br>nomor<br>telepon dan<br>alamat diisi<br>kemudian<br>klik tombol<br>perbaharui             | Nama Teknik<br>Operation:(data<br>terisi)<br>Nomor<br>Telepon:(data<br>terisi)<br>Alamat:(data<br>terisi) | Sistem akan<br>menerima akses<br>dan kembali ke<br>menu teknik<br>operation serta<br>memunculkan<br>data yang telah<br>diperbaharui | Sesuai<br>harapan | Valid |
| 4 | Ketika data<br>teknik<br>operation<br>yang berisi<br>nama teknik<br>operation,<br>nomor<br>telepon dan<br>alamat<br>kemudian<br>klik tombol<br>hapus | Mengarahkan<br>kursor ke<br>tombol hapus                                                                  | Sistem akan<br>menerima akses<br>dan menampilkan<br>pesan "Anda<br>Yakin"                                                           | Sesuai<br>harapan | Valid |

# 12. Pengujian Terhadap Data Suplier

| No. | Skenario<br>Pengujian                                                                                                    | Test Case                                                                                              | Hasil yang<br>diharapkan                                                                                                | Hasil<br>Pengujian | Kesimpulan |
|-----|----------------------------------------------------------------------------------------------------|----------------------------------------------------------------------------------------------------|----------------------------------------------------------------------------------------------------|--------------------|------------|
| 1   | Ketika nama<br>suplier,<br>nomor<br>telepon dan<br>alamat tidak<br>diisi<br>kemudian<br>klik tombol<br>simpan                | Nama<br>Suplier:(Isi<br>isian ini)<br>Nomor<br>Telepon:(Isi<br>isian ini)<br>Alamat:(Isi<br>isian ini) | Sistem akan<br>menolak akses<br>dan menampilkan<br>nama suplier,<br>nomor telepon<br>dan alamat                         | Sesuai<br>harapan  | Valid      |
| 2   | Ketika nama<br>suplier,<br>nomor<br>telepon dan<br>alamat diisi<br>kemudian<br>klik tombol<br>simpan                         | Nama<br>Suplier:(data<br>terisi)<br>Nomor<br>Telepon:(data<br>terisi)<br>Alamat:(data<br>terisi)       | Sistem akan<br>menerima akses<br>dan kembali ke<br>menu suplier serta<br>memunculkan<br>data yang telah<br>dimasukkan   | Sesuai<br>harapan  | Valid      |
| 3   | Ketika<br>mengedit<br>data nama<br>suplier,<br>nomor<br>telepon dan<br>alamat diisi<br>kemudian<br>klik tombol<br>perbaharui | Nama<br>Suplier:(data<br>terisi)<br>Nomor<br>Telepon:(data<br>terisi)<br>Alamat:(data<br>terisi)       | Sistem akan<br>menerima akses<br>dan kembali ke<br>menu suplier serta<br>memunculkan<br>data yang telah<br>diperbaharui | Sesuai<br>harapan  | Valid      |
| 4   | Ketika data<br>suplier yang<br>berisi nama<br>suplier,<br>nomor<br>telepon dan<br>alamat<br>kemudian<br>klik tombol<br>hapus | Mengarahkan<br>kursor ke<br>tombol hapus                                                               | Sistem akan<br>menerima akses<br>dan menampilkan<br>pesan "Anda<br>Yakin"                                               | Sesuai<br>harapan  | Valid      |

Tabel III.20 Pengujian Terhadap Data Suplier

Sumber : Hasil Penelitian (2017)

13. Pengujian Terhadap Data Cabang Kalbar

| No. | Skenario<br>Pengujian                                                                                                    | Test Case                                                                                                    | Hasil yang<br>diharapkan                                                                                                    | Hasil<br>Pengujian | Kesimpulan |
|-----|----------------------------------------------------------------------------------------------------|----------------------------------------------------------------------------------------------------|----------------------------------------------------------------------------------------------------|--------------------|------------|
| 1   | Ketika nama<br>admin<br>cabang,<br>lokasi,<br>nomor<br>telepon dan<br>alamat tidak<br>diisi<br>kemudian<br>klik tombol<br>simpan                | Nama<br>Suplier:(Isi<br>isian ini)<br>Lokasi:(Isi<br>isian ini)<br>Nomor<br>Telepon:(Isi<br>isian ini)<br>Alamat:(Isi<br>isian ini) | Sistem akan<br>menolak akses<br>dan menampilkan<br>nama admin<br>cabang, lokasi,<br>nomor telepon<br>dan alamat                  | Sesuai<br>harapan  | Valid      |
| 2   | Ketika nama<br>admin<br>cabang,<br>lokasi,<br>nomor<br>telepon dan<br>alamat diisi<br>kemudian<br>klik tombol<br>simpan                         | Nama Admin<br>Cabang:(data<br>terisi)<br>Lokasi:(data<br>terisi)<br>Nomor<br>Telepon:(data<br>terisi)<br>Alamat:(data<br>terisi)    | Sistem akan<br>menerima akses<br>dan kembali ke<br>menu cabang<br>kalbar serta<br>memunculkan<br>data yang telah<br>dimasukkan   | Sesuai<br>harapan  | Valid      |
| 3   | Ketika<br>mengedit<br>data nama<br>admin<br>cabang,<br>lokasi,<br>nomor<br>telepon dan<br>alamat diisi<br>kemudian<br>klik tombol<br>perbaharui | Nama Admin<br>Cabang:(data<br>terisi)<br>Lokasi:(data<br>terisi)<br>Nomor<br>Telepon:(data<br>terisi)<br>Alamat:(data<br>terisi)    | Sistem akan<br>menerima akses<br>dan kembali ke<br>menu cabang<br>kalbar serta<br>memunculkan<br>data yang telah<br>diperbaharui | Sesuai<br>harapan  | Valid      |
| 4   | Ketika data<br>cabang<br>kalbar yang<br>berisi nama<br>admin<br>cabang,<br>lokasi,<br>nomor                                                     | Mengarahkan<br>kursor ke<br>tombol hapus                                                                                            | Sistem akan<br>menerima akses<br>dan menampilkan<br>pesan "Anda<br>Yakin"                                                        | Sesuai<br>harapan  | Valid      |

Tabel III.21 Pengujian Terhadap Data Cabang Kalbar

| telepon dan<br>alamat<br>kemudian<br>klik tombol<br>hapus |  |  |
|-----------------------------------------------------------|--|--|
|                                                           |  |  |